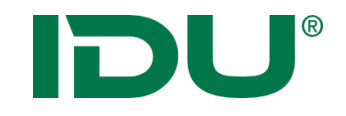

# cardo Administration

Anne Lorenz a.lorenz@idu.de support@idu.de

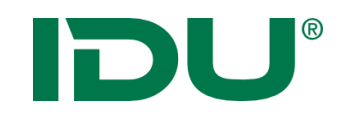

- 1. Einführung cardo
- 2. Administrativer Baum + Funktionen
- 3. Nutzer- und Berechtigungsverwaltung
- 4. Ebenentypen im cardo
  - Shape, Postgres, WMS/WFS
  - Symbolik (Symboleditor/CSS)
  - Maptip

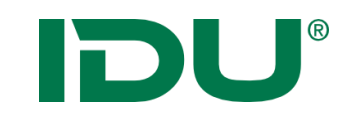

### Startcenter cardo

| <page-header><complex-block><complex-block></complex-block></complex-block></page-header>                                                                                                    |                          |                              |                                                                                                    | cardo Version: 3.9.1 Build 42928           |
|----------------------------------------------------------------------------------------------------|--------------------------|------------------------------|----------------------------------------------------------------------------------------------------|--------------------------------------------|
| <image/>                                                                                                    | Cardo<br>Auskunftssystem | Startoptionen Administration | START GALERIE Avender VERANSTANTUNGEN KONTAKT<br>Avender vir heine gen                                                                                             |                                            |
| Pine Random       Definition Random         Pine Random       Definition Random         Pine Random Random Random Random Random Random Random Random Random Random Random Random Random Random Random Random Random Random Random Random Random Random Random Random Random Random Random Random Random Random Random Random Random Random Random Random Random Random Random                                                                                                    | ardo                     | Themen-Übersicht             | Version 3.9.1                                                                                                    |                                            |
| <ul> <li>Partial Partial Part</li></ul>                                                                                                    | Administration           | Changelogs/Versionen         | veröffentlicht 2019-08-30                                                                                                    |                                            |
| Virtual Virtual                                                                                                    | - cardo                  | → Version 3.9.1              | cardo3                                                                                                    |                                            |
| Themenvorscham <ul> <li>             wind 311             <ul></ul></li></ul>                                                                                                    |                          | Aktuelle Version (in Arbeit) |                                                                                                    |                                            |
| Wind 10<br>Wind 10<br>Wind 10 | Themenvorschau           | Version 3.9.1                | cardoFrontend                                                                                                    |                                            |
| Visition       insight memory insight memory insight mem                                                                                                    |                          | Version 3.9.0                | Neu: Im cardo3-Startfenster können die Links zum Starten der cardo3-Ebenenbäume ietzt auch                                                                         |                                            |
| Vision 38       Numerical 38         Vision 38       Numerical 38         Vision 38       Numerical 38         Vision 38       Numerical 48         Vision 38       Numerical 48 <td< td=""><td></td><td>Version 3.8.10</td><td>ausgeblendet werden.</td><td></td></td<>                                                                                                    |                          | Version 3.8.10               | ausgeblendet werden.                                                                                                    |                                            |
| Vinited Diperson       Vinited RRA       webcomposition         Vinited RRA       webcomposition       webcomposition         Vinited RRA       webcomposition       webcomposition         Vinited RRA       webcomposition       webcomposition         Vinited RRA       webcomposition       webcomposition         Vinited RRA       webcomposition       webcomposition         Vinited RRA       webcomposition       webcomposition         Vinited RRA       webcomposition       webcomposition         Vinited RRA       webcomposition       webcomposition       webcomposition         Vinited RRA       webcomposition       webcomposition       webcomposition       webcomposition         Vinited RRA       webcomposition       webcomposition       webcomposition       webcomposition       webcomposition         Vinited RRA       webcomposition       webcomposition       webcomposi                                                                                                    | 🦛 🥒 cardo                | Version 3.8.9                | Durch die Einstellung von PREVENTCARDO3STARTLINKS in der web.config ist dies möglich (siehe die                                                                    |                                            |
| View Dierste       Nimma 36<br>Nimma 36<br>Nimma 3                                                                                                    |                          | Version 3.8.8                | web.config.template). (2019-07-15, thomas)                                                                                                    |                                            |
| Notice 3.8.8       Notice 1.8.8         Notice 3.8.1       Notice 1.8.8         Notice 3.8.1       Notice 1.8.8         Notice 3.8.1       Notice 1.8.8         Notice 3.8.1       Notice 1.8.8         Notice 3.8.1       Notice 1.8.8         Notice 3.8.1       Notice 1.8.8         Notice 3.8.1       Notice 1.8.8         Notice 3.8.1       Notice 1.8.8         Notice 3.8.1       Notice 1.8.8         Notice 3.8.1       Notice 1.8.8         Notice 3.8.1       Notice 1.8.8         Notice 3.8.1       Notice 3.8.8         Notice 3.8.1       Notice 3.8.8                                                                                                    | Dienste                  | Version 3.8.7                | Diese Änderung ist im aktuellem Patch mit enthalten                                                                                                    |                                            |
| Version 3.8.3       New Ind eff. Mail ind eff. Mail ind eff.                                                                                                    |                          | Version 3.8.6                | lkr.CswExport                                                                                                    |                                            |
| Wrein 3.8.4       Nexr, ind ef- Main it dem Batch-CSW-Exportations werden jetz alle fehler und Wanungen des Exports<br>mit ausgegeben, C039-073, states         Wrein 3.8.1       Nexr, ind ef- Main it dem Batch-CSW-Export eines Knotens wird jetz immer die AdminiTreeld mit<br>ausgegeben, C039-073, states         Wrein 3.8.1       Nexr, ind ef- Main it dem Batch-CSW-Export eines Knotens wird jetz immer die AdminiTreeld mit<br>ausgegeben, C039-073, states         Wrein 3.7.22090       Nexr in den Meddungen zum CSW-Export eines Knotens wird jetz immer die AdminiTreeld mit<br>ausgegeben, C039-073, states         Wrein 3.7.22090       Nexr in den Meddungen zum CSW-Export eines Knotens wird jetz immer die AdminiTreeld mit<br>ausgegeben, C039-073, states         Wrein 3.7.22090       Nexr in den Meddungen zum CSW-Export eines Knotens wird jetz immer die AdminiTreeld mit<br>ausgegeben, C039-073, states         Wrein 3.7.22090       Nexr in die mark Export bief mit states         Wrein 3.8.1284       Nexr in die Mark Knotpeter setter         Wrein 3.8.1990       Nexr in die Nanz Tbenne Knotpeter set<br>Wrein 3.8.1990         Wrein 3.8.1991       Biber erfolgt in carda3/cardo.Map keine Henrothebung der Selektion in der Kate, D19-0-29, rene         Wrein 3.8.1992       Biber erfolgt in carda3/cardo.Map keine Henrothebung der Selektion in der Kate, D19-0-29, rene         Wrein 3.8.1996       Nexr für alle kwarD Export kinn ang zur Ausführung ohne Login<br>Wrein 3.8.1996         Wrein 3.8.1996       Nexr für alle kwarD Export kinn ang zur Ausführung ohne Login<br>Wrein 3.8.1996                                                                                                    |                          | Version 3.8.5                |                                                                                                    |                                            |
| Version 3.8.3       mint ausgegeben. (2019/07.8.3 steel)         Version 3.8.1       mint ausgegeben. (2019/07.8.3 steel)         Version 3.8.1       Version 3.8.1         Version 3.8.1       Version 3.8.1         Version 3.8.1       Version 3.8.1         Version 3.7.22006       File Bin zeitgesteuerten Export über den Monitor-Service konnte es bei Neustart des Servers dazu<br>kommin, dass bereits Metadaten einer Eben exportiet wurden,<br>ober hier Bizen exportiet wurden,<br>ober hier Bizen exportiet wurden,<br>ober hier Bizen exportiet wurden,<br>ober hier Bizen exportiet wurden,<br>ober hier Bizen exportiet wurden,<br>ober hier Bizen exportiet wurden,<br>ober hier Bizen exportiet wurden,<br>ober hier Bizen exportiet wurden,<br>ober hier Bizen exportiet wurden,<br>ober hier Bizen exportiet wurden,<br>ober hier Bizen exportiet wurden,<br>ober hier Bizen exportiet wurden,<br>ober hier Bizen exportiet wurden,<br>ober hier Bizen exportiet wurden,<br>ober erfolgt in cardo3/rando.Map keine Hervorhebung der Selektion in der Karte. (2019-0-26.2 ren)         Version 3.8.11972       Bizer erfolgt in cardo3/rando.Map keine Hervorhebung der Selektion in der Karte. (2019-0-26.2 ren)         Version 3.8.11976       Wersion 3.8.11976         Version 3.8.11978       Michter bizen bann jetzt auch mit dem alten Symbole auge yetzt hung zur Ausführung ohne Login<br>(Nitzerkontext: SYSTEM_ANDONYMOUS_USER)<br>in Orher * het3/public/button/run.ago/ zur Verfigung. (2019-0-14. eko)         Version 3.8.11978       Version 3.8.11978         Version 3.8.11978       Michter het3/public/button/run.ago/ zur Verfigung. (2019-0-14. eko)         Version 3.8.11978       Net: De Da                                                                                                    | cardo                    | Version 3.8.4                | Neu: In der E-Mail mit dem Batch-CSW-Exportstatus werden jetzt alle Fehler und Warnungen des Exports                                                               |                                            |
| Inrotree       Version 3.8.12         Version 3.8.1       version 3.0         Version 3.3.0       version 3.7.423100         Version 3.7.23206       Version 3.7.23206         Version 3.7.23206       Version 3.7.23206         Version 3.7.23206       Version 3.7.23206         Version 3.7.23206       Version 3.7.23206         Version 3.7.23206       Version 3.7.2300         Version 3.7.23006       Version 3.7.2300         Version 3.7.230076       Version 3.7.2300         Version 3.3.103076       Version 3.3.103076         Version 3.3.103076       MSMAchminTreeLayerPoperties         Version 3.3.103076       Nersi für de Manit für ed auz, das de Bounding-Boos in den Metadaten         Version 3.3.11096       Version 3.3.102076         Version 3.3.11096       Ners für de Manit für ed auz, das de Bounding-Boos in den Metadaten         Version 3.3.11096       Ners für de Namz Expert Supert Supert                                                                                                    | infothek                 | Version 3.8.3                | mit ausgegeben. (2019-07-29, stefan)                                                                                                    |                                            |
| Nerring 3.8.0       augggdpdn, (2019-07-2), strain)         Version 3.0.0       Image dpdn, (2019-07-2), strain)         Version 3.7.22300       Image dpdn, (2019-07-2), strain)         Version 3.7.22300       Image dpdn, (2019-07-2), strain)         Version 3.7.22300       Image dpdn, (2019-07-2), strain)         Version 3.7.22300       Image dpdn, (2019-07-2), strain)         Version 3.7.20300       Image ersten Exports Winfline dazu, das Gle Bounding-Box in den Metadaten<br>felte. Die Auführung des ersten Exports Winfline dazu, das Gle Bounding-Box in den Metadaten<br>felte. Die Auführung des ersten Exports Winfline dazu, dass Gle Bounding-Box in den Metadaten<br>felte. Die Auführung des ersten Exports Winfline dazu, dass Gle Bounding-Box in den Metadaten<br>felte. Die Auführung des ersten Exports Winfline dazu, dass Gle Bounding-Box in den Metadaten<br>felte. Die Auführung des ersten Exports Winfline dazu, dass Gle Bounding-Box in den Metadaten<br>felte. Die Auführung des ersten Exports Winfline dazu, dass Gle Bounding-Box in den Metadaten<br>felte. Die Auführung des ersten Exports Winfline dazu, dass Gle Bounding-Box in den Metadaten<br>felte. Die Auführung des ersten Exports Winfline dazu, dass Gle Box in den alten Symboleditor eine Symbolik eingestellt werden.<br>"Wichtigh: Dabei werden nur die Sletklonissymbole auggewertet.<br>Wrein 3.5.1.1800       Image des Box in den alten Symbole auggewertet.         Version 3.5.1.1800       Image des Box in den Auführen von Pillen nu 1/2 Sletklonissymbole auggewertet.<br>Wrein 3.5.1.1800       Image des Box in den Auführen von Pillen nu 2/2 Auführ (runaspt) steht nun zur Ausführung ohne Login<br>(Nutzerkontext: SYSTEM, ANONYMOUS, USER)<br>Im Orden ************************************                                                                                                    | Infothek                 | Version 3.8.2                | Neu: In den Meldungen zum CSW-Export eines Knotens wird jetzt immer die AdminTreeld mit                                                                            |                                            |
| Netion 3.4.23300       Pic Bein zeligesteurent Export über den Monitor-Service konnte eis bei Neustart des Servers dazu kommen, dass bereits Mittadaten einer Ebene exportiet wurden, obwohl die Ebene noch nicht geleden ward. Dis führt dazu, dass die Bounding-Box in den Metadaten (eiher. Die Ausführung des esten Exports wird nun so lange verzöget, bis das Projekt im Wan komplet geleden ist. (2019-07-28, stela)         Version 3.1.2020076       MML.AmmTeeL.ExperProperties         Version 3.6.10234       MML.AmmTeeL.ExperProperties         Version 3.6.102364       Net: Pic alle ward. Dis führt des dave, dass führt dass. des Spholik eingestelt werden.         Version 3.6.117696       Net: Pic alle ward. Zudot, Adap keine Henronhebung der Selektion in der Karte. (2019-06-28, rene)         Version 3.6.11772       Bisher erfolgt in cardo3/cardo.Map keine Henronhebung der Selektion in der Karte. (2019-06-28, rene)         Version 3.6.11785       Moldes.Button         Version 3.6.11786       Metrick 2.0.11.0000         Version 3.6.11786       Moldes.Button         Version 3.6.11672       Bisher erfolgt in cardo3/cardo.Map keine Henronhebung der Selektion in der Karte. (2019-06-28, rene)         Version 3.6.11678       Metz Die Jash Ausführen von Plänen via URL-Aufruf (runaspr) steht nun zur Ausführung ohne Login<br>(Nutzerkontet: StySTEM_ANONYMOUS_USER)<br>im Ordene "net3/public/button/runaspr' zur Verfügung. (2019-06-18, neo)       Aktueller Benutzer: [IDUTIT_CARDOZ<br>Infe                                                                                                    |                          | Version 3.8.1                | ausgegeben. (2019-07-29, stefan)                                                                                                    |                                            |
| Version 37.423300       Series Matureties Export User dam Nonton-Serves Kohne es Serves dad         Version 37.22395       Kommen, dass bereits Matafatten einer Ebene exportiert wurden,<br>obwohl die Ebene noch nicht geladen war. Das führte daza, dass die Bounding-Box in den Metadaten<br>felhe. Die Ausführung des ersten Exports wird nun so lange<br>verzögert, bis das Projekt in wan komplett geladen sist. 2019-07-29, stean         Version 37.12059       MgMAdminTree.LayerProperties         Version 38.31334       MgMAdminTree.LayerProperties         Version 35.11696       New: Für alle Iwan7 Ebenen kann jetzt auch mit dem alten Symboleditor eine Symbolik eingestellt werden.<br>"Wichtig": Dabei werden nur die Selektionssymbole ausgewertet.         Version 35.31473       Bisher erfolgt in cardo3/cardo.Map keine Hervorhebung der Selektion in der Karte. (2019-06-26, rem)         Version 35.31473       Modules.Button         Version 35.31473       New: Die Datei zum Ausführen von Plänen via URL-Aufruf (runaspa) steht nun zur Ausführung ohne Login<br>(Nutzerkontest: SYSTEM_ANONMAOLS_USER)         Version 35.31474       Im Ordiner "net3/public/buttor/unuspay" zur Verfügung. 2019-05-18, neo)                                                                                                    |                          | Version 3.8.0                | 🖓 Ele Dein activation for est Alexandra Maritas Capita la ante estado Ventest des Capita des                                                                       |                                            |
| Version 3.7.322986       Northine Yusson 2000         Version 3.7.322986       Northine Yusson 2000         Version 3.7.12059       Northine Yusson 2000         Version 3.7.12059       Northine Yusson 2000         Version 3.7.20076       MdM.AdminTree.Layer/Properties         Version 3.6.10894       Nex: For alle Narad 2000         Version 3.6.10896       Nex: For alle Narad 2000         Version 3.6.116996       Nex: For alle Narad 2000         Version 3.6.116996       Nex: For alle Narad 2000                                                                                                    |                          | Version 3.7.4.23190          | Fix: Beim zeitgesteuerten Export über den Monitor-Service konnte es bei Neustart des Servers dazu<br>kommen, dass bereite Metadaten einer Ehene exportiert wurden. |                                            |
| Version 3.7.20900       Felte. Die Ausführung des ersten Exports wird nun so lange         Version 3.7.20507       werzögert, bis das Projekt im lwan komplett geladen ist. (2019-07-29, stefan)         Version 3.6.21828A       MMA.AdminTree.LayerProperties         Version 3.6.116996       Nex: Für alle Iwan7 Ebenen kann jetzt auch mit dem alten Symbolied ior eine Symbolie eingestellt werden.         Version 3.6.116906       Nex: Für alle Iwan7 Ebenen kann jetzt auch mit dem alten Symbolied ior eine Symbolie eingestellt werden.         Version 3.6.116906       Nex: Für alle Iwan7 Ebenen kann jetzt auch mit dem alten Symbolied ior eine Symbolie eingestellt werden.         Version 3.6.116906       Nex: Für alle Iwan7 Ebenen kann jetzt auch mit dem alten Symbolie eingestellt werden.         Version 3.6.116906       Nex: Für alle Iwan7 Ebenen kann jetzt auch mit dem alten Symbolie eingestellt werden.         Version 3.6.116906       Nex: Für alle Iwan7 Ebenen kann jetzt auch mit dem alten Symbolie eingestellt werden.         Version 3.6.116906       Bisher erfolgt in cardo3/zardo.Map keine Hervorhebung der Selektion in der Karte. (2019-06-26. rene)         Version 3.6.113016       Nex: Die Dietei zum Ausführun von Pilanen via URL-Aufruf (run.aspx) steht nun zur Ausführung ohne Login (Nutzerkontex: SYSTEM_ANONYMOUS_USER)       Austeuler Benutzer: [IDUIT(CARDO): Info         Version 3.4.012036       mordner "net3/public/button/run.aspx" zur Verfügung. (2019-05-18. nico)       Aktueller Benutzer: [IDUIT(CARDO): Info                                                                                                    |                          | Version 3.7.3.22395          | obwohl die Ebene noch nicht geladen war. Das führte dazu, dass die Bounding-Box in den Metadaten                                                                   |                                            |
| Version 3.1,200590       werzögert, bis das Projekt im Iwan komplett geladen ist. (2019-07-29, stefan)         Version 3.6,10334       MgM.AdminTree.LayerProperties         Version 3.6,10996       Nur. Für alle Iwan7 Ebenen kann jetzt auch mit dem alten Symbolik eingestellt werden.<br>"Wichtigh: Dabei werden nur die Selektionssymbole ausgewertet.<br>Bisher erfolgt in cardo3/cardo.Map keine Hervorhebung der Selektion in der Karte. (2019-06-26, rene)         Version 3.5,113618       Modues.Button         Version 3.5,113618       Neu: Eur Ausführen von Plänen via URL-Aufruf (run.aspx) steht nun zur Ausführung ohne Login<br>(Nutzerknetz: SYSTEM_ANONYMOUS_USER)<br>im Ordner "net3/public/button/run.aspx" zur Verfügung. (2019-05-18, nico)         Version 3.4,11236       Wersion 3.4,11236                                                                                                    |                          | Version 3.7.2.21690          | fehlte. Die Ausführung des ersten Exports wird nun so lange                                                                                                    |                                            |
| Version 3, 0, 20076       MgM.AdminTree.LayerProperties         Version 3, 6, 12824       MgM.AdminTree.LayerProperties         Version 3, 6, 12624       Msr. For alle lwan? Ebene kann jetzt auch mit dem alten Symbolik eingestellt werden.         Version 3, 6, 12624       Msr. For alle lwan? Ebene kann jetzt auch mit dem alten Symbolik eingestellt werden.         Version 3, 6, 12626       Wichtig*: Dabei werden nur die Selektionsymbole ausgewertet.         Version 3, 5, 13620       Bisher erfolgt in cardo3/cardo.Map keine Hervorhebung der Selektion in der Karte. (2019-06-26, rene).         Version 3, 5, 13628       Modules.Button         Version 3, 5, 13638       Msr. Ein Delati zum Ausführen von Plänen via URL-Aufruf (run.aspt) steht nun zur Ausführung ohne Login<br>(Nutzerkontex: SYSTEM_ANONYMOUS_USER)<br>im Ordner *net3/publik/button/run.aspt? zur Verfügung. (2019-05-18, nico)         Version 3, 4, 912936       aktueller Benutzer: [IDUIT\CARDO2<br>Infor                                                                                                    |                          | Version 3.7.1.20559          | verzögert, bis das Projekt im Iwan komplett geladen ist. (2019-07-29, stefan)                                                                                      |                                            |
| Version 3.0.3 13034       miginzkulmin freezuger Poper des         Version 3.0.2 12624       Neu: Für alle Iwan7 Ebenen kann jetzt auch mit dem alten Symbolik eingestellt werden.         Version 3.0.1 16996       Neu: Für alle Iwan7 Ebenen kann jetzt auch mit dem alten Symbolik eingestellt werden.         Version 3.5.1 16096       Wichtigs: Dabei werden nur die Selektionsymbole ausgewertet.         Version 3.5.1 16096       Bisher erfolgt in cardo3/cardo.Map keine Hervorhebung der Selektion in der Karte. (2019-06-26, rene).         Version 3.5.1 1783       Modules.Button         Version 3.5.1 13018       Neu: Die Datei zum Ausführen von Plänen via URL-Aufruf (run.aspx) steht nun zur Ausführung ohne Login (Nutzerkontext: SYSTEM_ANONYMOUS_USER) im Ordner "net3/public/button/run.aspx" zur Verfügung. (2019-05-18, nice)         Version 3.4.9.12936       aktueller Benutzer: [IDUIT\CARDO2.]<br>Infor                                                                                                    |                          | Version 3.7.0.20076          | Mahi AdminTree LauerBrenerties                                                                                                    |                                            |
| Version 3.0.1/2024       Neu: Für alle Iwan? Ebenen kann jetzt auch mit dem alten Symbolik eingestellt werden.         Version 3.0.1/2024       Wichtight 2. Dabei werden nur die Selektionssymbole ausgewertet.         Version 3.5.15620       Bisher erfolgt in cardo3/cardo.Map keine Hervorhebung der Selektion in der Karte. (2019-06-26, rene).         Version 3.5.134783       Modules.Button         Version 3.5.13618       Neu: Die Datei zum Ausführen von Plänen via URL-Aufurf (run.aspx) steht nun zur Ausführung ohne Login<br>(Nutzerkontext: SYSTEM_ANONYMOUS_USER)<br>im Ordner "net3/public/button/run.aspx" zur Verfügung. (2019-05-18, nico)         Version 3.4.0.12936       aktueller Benutzer: [IDUIT\CARDO2<br>Info                                                                                                    |                          | Version 3.6.3.19334          | MgM.Admin Free.LayerProperties                                                                                                    |                                            |
| Version 3.5.10990       *Wichtig*: Dabei werden nur die Selektionsymbole ausgewertet.         Version 3.5.115020       Bisher erfolgt in cardo3/cardo.Map keine Hervorhebung der Selektion in der Karte. (2019-06-26, rene)         Version 3.5.11400       Modules.Button         Version 3.5.13618       Modules.Button         Version 3.5.13618       Neu: Die Datei zum Ausführen von Plänen via URL-Aufruf (run.aspx) steht nun zur Ausführung ohne Login         Version 3.4.12936       (Nutzerkontext: SYSTEM_ANONYMOUS_USER)         im Ordner "net3/public/button/run.aspx" zur Verfügung. (2019-65-18, nico)       aktueller Benutzer: [IDUIT\CARDO7]                                                                                                    |                          | Version 3.6.2.18284          | 🛛 Neu: Für alle Iwan7 Ebenen kann jetzt auch mit dem alten Symboleditor eine Symbolik eingestellt werden.                                                          |                                            |
| read       Bisher erfolgt in cardo3/cardo.Map keine Hervorhebung der Selektion in der Karte. (2019-06-26, rene)         Version 3.5.1783       Modules.Button         Version 3.5.13618       Neu: Die Datei zum Ausführen von Plänen via URL-Aufurf (run.aspx) steht nun zur Ausführung ohne Login         Version 3.5.01424       (Nutzerschutzer: SYSTEM_ANONVMOUS_USER)         Im Ordner "net3/public/button/run.aspx" zur Verfügung. (2019-05-18, nico)       aktueller Benutzer: [IDUIT\CARDO7]                                                                                                    |                          | Version 2.5.5.15620          | *Wichtig*: Dabei werden nur die Selektionssymbole ausgewertet.                                                                                                    |                                            |
| Version 3.5.1.072     Bisher erfoigt in cardo3/cardo.Map keine Hervorhebung der Seiektion in der Karte. (2019-06-26, rene)       Version 3.5.2.1480     Modules.Button       Version 3.5.1.13018     Neu: Die Datei zum Ausführen von Plänen via URL-Auftur (run.aspx) steht nun zur Ausführung ohne Login<br>(Nutzerkontext: SYSTEM_ANONYMOUS_USER)<br>im Ordner "net3/public/button/run.aspx" zur Verfügung. (2019-05-18, nico)       Version 3.4.9.12936     aktueller Benutzer: [IDUIT\CARDO2<br>Info.                                                                                                    |                          | Version 2.5.4.15170          |                                                                                                    |                                            |
| Integration       Modules.Button         Version 3.5.2.1480       New: Die Datei zum Ausführen von Plänen via URL-Aufruf (run.aspx) steht nun zur Ausführung ohne Login<br>(Nutzerkontext: SYSTEM_ANONYMOUS_USER)         Version 3.4.9.12936       im Ordner "net3/public/button/run.aspx" zur Verfügung. (2019-05-18, nico)                                                                                                    |                          | Version 2.5.2.14792          | Bisher erfolgt in cardo3/cardo.Map keine Hervorhebung der Selektion in der Karte. (2019-06-26, rene)                                                               |                                            |
| Version 3.5.1.3161     Important Status       Version 3.5.0.3424     Important Status       Version 3.4.9.12936     Important Status                                                                                                    |                          | Version 2.5.2.14180          | Modules.Button                                                                                                    |                                            |
| Version 3.4.0.12936         Version 3.4.0.12936         Mathematical and and application of an addition of an addition of an addition of an addition of an addition of addition of ad                                                                                                    |                          | Version 3.5.1.13618          | Neu: Die Datei zum Ausführen von Plänen via HRI -Aufruf (run asny) steht nun zur Ausführung ohne Login                                                             |                                            |
| Version 3.4.9.12936 im Ordner "net3/public/button/run.aspx" zur Verfügung. (2019-05-18, nico) aktueller Benutzer: [IDUIT\CARDO:<br>Info.                                                                                                    |                          | Version 3.5.0.13/24          | (Nutzerkontext: SYSTEM ANONYMOUS USER)                                                                                                    |                                            |
| aktueller Benutzer: [IDUIT\CARDO:<br>Info.                                                                                                    |                          | Version 3.4.9.12936          | im Ordner "net3/public/button/run.aspx" zur Verfügung. (2019-05-18, nico)                                                                                          |                                            |
|                                                                                                    |                          |                              |                                                                                                    | aktueller Benutzer: [IDUIT\CARDO1]<br>Info |
|                                                                                                    |                          |                              |                                                                                                    |                                            |

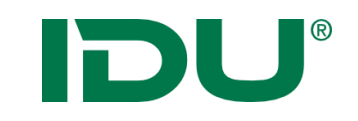

### cardo Version + Hilfe

Daten-Browser

C Aktualisieren

V X

#### Amein Cardo

Angemeldet als: Anne Lorenz (keine anderen aktiven Nutzer)

#### 🖭 Neuigkeiten & Ereignisse - Aktuell

i Informationen

Version: 4.1.1.42768

Letzte Aktualisierung: Montag 3. Februar 2020 18:15 pen zurzen eine Vorabversion im Einsatz. Sie sollten

regelmäßig auf Aktualisierungen prüfen. Wir freuen uns auf Ihr Feedback!

Hilfe: www.cardogis.com

Themen-Übersicht

#### für Techniker und Entwickler

➡ cardo4

→ Changelog (Entwicklung, in Arbeit)

#### Changelog (Release)

| Changelog (Entwicklung, in Arbeit)                    |
|-------------------------------------------------------|
| Anwendungen                                           |
| "Bekannte Dinge" - das Interface IWellKnownType       |
| Bearbeitung von Daten                                 |
| cardo.COM - Standardschnittstellen                    |
| Scheduling                                            |
| Start-Parameter für cardo4                            |
| Suchprovider                                          |
| cardo4 Launcher                                       |
| cardo Einstellungen                                   |
| Protokollierungen / Hinweise zum Datenschutz          |
| Nutzung der Höhentransformation DHHN92 ↔ DHHN2016 mit |
| HOETRA2016                                            |
|                                                       |
|                                                       |

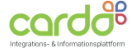

GALERIE SUPPORT VERANSTALTUNGEN

KONTAKT

#### Changelog (Entwicklung)

Hier finden Sie die in Arbeit befindlichen Änderungen, ggf. sind diese im Updater als "Getestete Vorabversion" mit enthalten. Für veröffentlichte Änderungen siehe Changelog (Release)

Aktuell ist die Version 4.1.0, diese wurde am 30.08.2019 veröffentlicht.

START

Die aktuelle Version der Beta ist 4.1.1.42678 vom 21.01.2020

#### Januar 2020

#### Suche

Neu: die Suchprovider werden jetzt sortiert ausgeführt, die mit dem Verhalten "StopDefaultSearchesIfNotEmpty" werden dabei immer zuerst ausgeführt. Der Standardsuchprovider immer als letztes.

Zudem können Suchprovider auch als Hintergrund-Task ausgeführt werden. Siehe dazu die neue Schnittstelle ITaskSafeSearchProvider . Implementiert z.Z. für den GazetteerSearchProvider, dieser wird jetzt immer parallel zu den anderen Suchen durchgeführt.

Fix: Wenn in der Suche eine Ebene gefunden wurde für die die Datenbearbeitung mit dem "AnySourceEditor" eingerichtet ist, dann wurden u.U. falsche Berechtigungen ermittelt (die des Benutzers, der als erstes nach dem Serverstart die Suche ausgeführt hat). Damit wurde der Eintrag zum Bearbeiten in der cardo Oberfläche nicht oder unberechtigt angezeigt.

#### GeoSQL

🗹 Neu: Parameter und Filter vom Typ "Geometrie" können jetzt über das normale Geometriefeld gefüllt werden. Damit steht dort u.a. auch die Toolbox zur Verfügung.

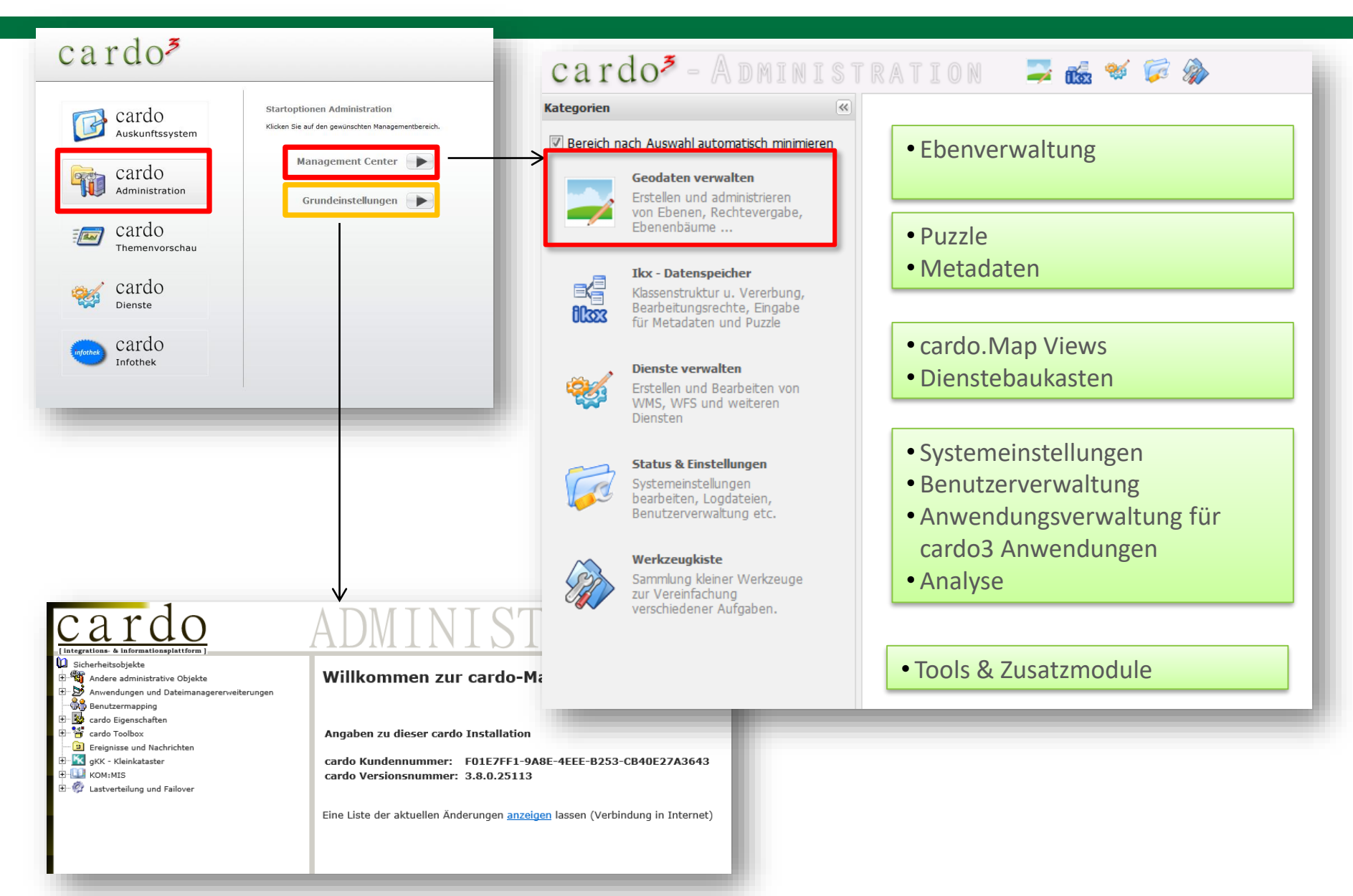

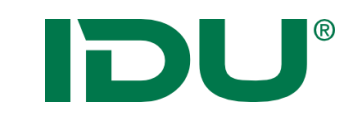

### Ausgangspunkt für die Datenorganisation: Administrativer Baum

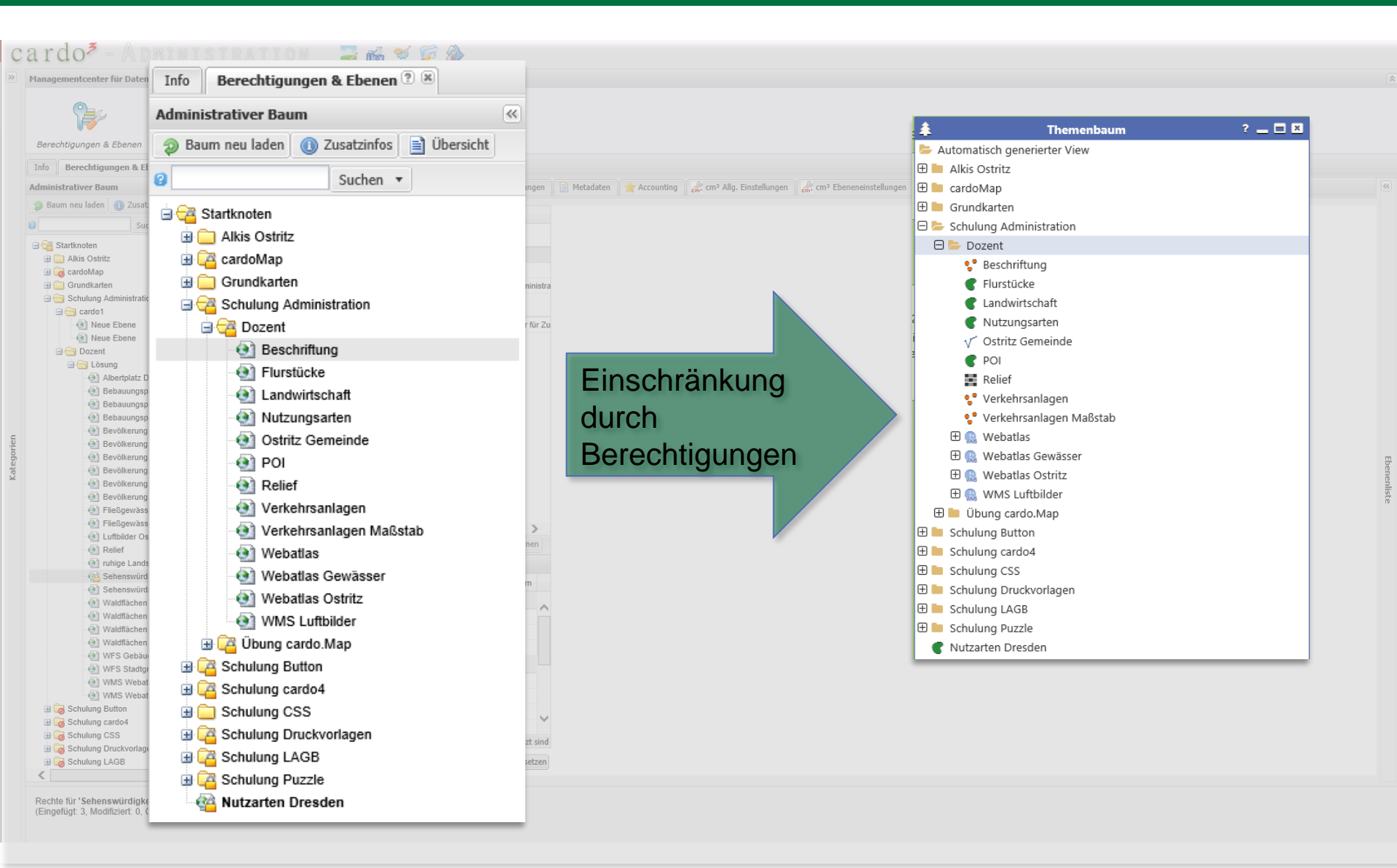

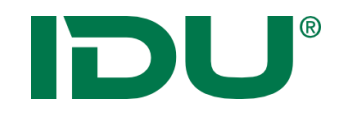

### Administrativer Baum

| Managementcenter für Daten                                            |                      |               |                    |                      |
|-----------------------------------------------------------------------|----------------------|---------------|--------------------|----------------------|
| <b>P</b>                                                              |                      |               |                    |                      |
| berechtigungen & Ebenen Ebenenbaume bearbeit                          | ten Skripte erstelle | en zu ande    | rem carao kopieren |                      |
| Into Berechtigungen & Ebenen 🖲 🖉                                      | <b>.</b>             |               |                    |                      |
| Administrativer Baum                                                  | 🐣 Berechtigungen     | T Ebenenei    | genschaften 🏼 😕 🤅  | SeoEdit Einstellunge |
|                                                                       |                      |               |                    | 1                    |
| Suchen V                                                              | Name                 |               | Wert               |                      |
| Kartknoten     Alkis Ostritz                                          | ∃ Anwenderoberfl     | äche 🔞        |                    |                      |
| B CardoMap                                                            | Legende im PDF-A     | usdruck       | Übergeordnete Eins | stellung erben       |
| Grundkarten                                                           | 🗏 Externe Metadai    | ten 🔞         |                    |                      |
| Contraction     Contraction     Contraction                           | C3W Dienst           |               |                    |                      |
| Beschriftung                                                          | UUID des Dokume      | ntes          |                    |                      |
| Umbenennen                                                            |                      |               |                    |                      |
| 🖉 🕸 Translate                                                         | nen"                 | aktualisieren | nein               |                      |
| Neuer Ordner                                                          | ifisc                | h             |                    |                      |
| Neue Ebene                                                            | 9                    |               |                    |                      |
| 🔄 🥙 Ebene duplizieren                                                 |                      |               |                    |                      |
| Datenvorschau                                                         |                      |               |                    |                      |
| Tests durchführen                                                     |                      |               |                    |                      |
|                                                                       |                      |               |                    |                      |
| Ebenenliste aller untergeordneten Eber     De      Üb      Üb      Üb | nen                  |               |                    |                      |
|                                                                       |                      |               |                    |                      |
| 🗈 🔁 Schult 📄 Info Kopieren                                            |                      |               |                    |                      |
| 🗄 🤁 Schuli 🛃 Ebenendefinition als Xml in Zwischenal                   | blage kopieren       |               |                    |                      |
| 🗄 🔁 Schult 🖄 Xml-Definition aus Zwischenablage ein                    | fügen                |               |                    |                      |
| Cools     Nutza                                                       | ₽                    |               |                    |                      |
| 🗙 Löschen                                                             |                      |               |                    |                      |
|                                                                       |                      |               |                    |                      |
|                                                                       |                      |               |                    |                      |
|                                                                       |                      |               |                    |                      |
|                                                                       |                      |               |                    |                      |
|                                                                       |                      |               |                    |                      |
|                                                                       |                      |               |                    |                      |
|                                                                       |                      |               |                    |                      |
|                                                                       |                      |               |                    |                      |
|                                                                       | Ebene aktualis       | sieren 🔻      | 📀 Übernehmen 🔻     | 4 Zurücksetzen       |
|                                                                       |                      | (             |                    |                      |

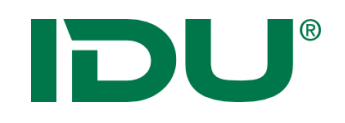

### Datenvorschau

- Datenvorschau Datenansicht der Ebene
- Spaltenoptionen

| Eł | ene L87, Filter: " - | kein - "   |            |           |     |                |          |     |             |      |                 |            |       |     |
|----|----------------------|------------|------------|-----------|-----|----------------|----------|-----|-------------|------|-----------------|------------|-------|-----|
| ŧ  | gml_identi           | amtl_flach | geom_flaec | zaehler 🔺 |     | enner          | flurnumr | ner | zeitpunkt_  |      | ax_buchung      | bundesland | regie | run |
| 90 | urn:adv:oid:DES      | 390        | 386.462    | 102       | A≩↓ | Aufsteigend so | ortieren |     | Tue Sep 11  | 00:0 | um:adv:oid:DES  | 14         | 146   |     |
| 52 | urn:adv:oid:DES      | 360        | 392.36     | 105       | Z↓  | Absteigend so  | rtieren  |     | Tue Sep 11  | 00:0 | urn:adv:oid:DES | 14         | 146   |     |
| 13 | urn:adv:oid:DES      | 750        | 731.297    | 108       |     |                |          |     | Tue Sep 11  | 00:0 | urn:adv:oid:DES | 14         | 146   |     |
|    | urn:adv:oid:DES      | 750        | 723.04     | 109       |     | Spalten        | ►        |     | #           | 00:0 | urn:adv:oid:DES | 14         | 146   |     |
| 4  | urn:adv:oid:DES      | 820        | 818.664    | 111       |     | Dieses Feld ar | unnieren | V   | gml_identi  | 0:0  | urn:adv:oid:DES | 14         | 146   |     |
| 5  | urn:adv:oid:DES      | 530        | 511.614    | 113       |     | Ta Causa a a   |          |     | amtl flach  | 00:0 | urn:adv:oid:DES | 14         | 146   |     |
| 00 | urn:adv:oid:DES      | 1060       | 1007.113   | 115       |     | In Gruppen an  | Izeigen  |     | aeom flaer  | 00:0 | urn:adv:oid:DES | 14         | 146   |     |
| 0  | urn:adv:oid:DES      | 520        | 532.341    | 117       |     | Filters        | ₽        |     | geom_naec   | 00:0 | urn:adv:oid:DES | 14         | 146   |     |
| 6  | urn:adv:oid:DES      | 520        | 509.739    | 118       |     |                |          |     | zaenier     | 00:0 | urn:adv:oid:DES | 14         | 146   |     |
|    | urn:adv:oid:DES      | 560        | 580.809    | 123       |     |                |          |     | nenner      | 00:0 | urn:adv:oid:DES | 14         | 146   |     |
| 7  | urn:adv:oid:DES      | 520        | 511.223    | 125       |     |                |          |     | flurnummer  | 00:0 | urn:adv:oid:DES | 14         | 146   |     |
| 9  | urn:adv:oid:DES      | 540        | 533.817    | 128       |     |                |          |     | zeitpunkt_  | 00:0 | urn:adv:oid:DES | 14         | 146   |     |
| 5  | urn:adv:oid:DES      | 532        | 570.702    | 129       | 1   |                |          | V   | ax_buchung  | 00:0 | urn:adv:oid:DES | 14         | 146   |     |
| 3  | urn:adv:oid:DES      | 1292       | 1179.952   | 129       | 3   | }              |          |     | bundesland  | 00:0 | urn:adv:oid:DES | 14         | 146   |     |
| ,  | urn:adv:oid:DES      | 4110       | 4133.962   | 13        |     |                |          |     | regierungs  | 00:0 | urn:adv:oid:DES | 14         | 146   |     |
|    | urn:adv:oid:DES      | 150        | 178.415    | 132       |     |                |          |     | les directo | 00:0 | urn:adv:oid:DES | 14         | 146   |     |
| 6  | urn:adv:oid:DES      | 1010       | 1017.861   | 133       |     |                |          |     | landkreis_  | 00:0 | urn:adv:oid:DES | 14         | 146   |     |
| 7  | urn:adv:oid:DES      | 450        | 446.777    | 137       |     |                |          |     | gemeinde_k  | 00:0 | urn:adv:oid:DES | 14         | 146   |     |
| 3  | urn:adv:oid:DES      | 4700       | 4524.453   | 14        |     |                |          |     | gemeindete  | 00:0 | urn:adv:oid:DES | 14         | 146   |     |
| 3  | urn:adv:oid:DES      | 26041      | 26304.212  | 142       | 2   | 2              |          | V   | gemarkung_  | 00:0 | urn:adv:oid:DES | 14         | 146   |     |
| 9  | urn:adv:oid:DES      | 6310       | 6301.787   | 146       | 2   | 2              |          | V   | flur_key    | 00:0 | urn:adv:oid:DES | 14         | 146   |     |
| 2  | urn:adv:oid:DES      | 4050       | 4391.196   | 147       | e   | <b>;</b>       |          |     | alknr       | 00:0 | urn:adv:oid:DES | 14         | 146   |     |
| 1  | urn:adv:oid:DES      | 10680      | 11622.413  | 147       | 5   | 5              |          |     | alkor old   | 00:0 | urn:adv:oid:DES | 14         | 146   |     |
| 6  | urn:adv:oid:DES      | 36680      | 36791.388  | 149       |     |                |          |     | -lless and  | 00:0 | urn:adv:oid:DES | 14         | 146   |     |
| 0  |                      |            |            |           |     |                |          |     | aiknr_oid_  |      |                 |            | 2     |     |

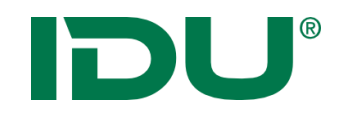

### Ebenenliste

|                  |              | Ebener   | nliste für | Knot   | en: Schulung Adm | inistration             | (            | »  |
|------------------|--------------|----------|------------|--------|------------------|-------------------------|--------------|----|
| Ebononlisto      |              | 📄 Spe    | eichern 🔤  | 🔊 Alle | auflisten 🔻      | Filter: Filterausdruck  | Anwender     | n  |
| chemenniste      |              |          | Ebene      | Ld.    | Sortierung 🔺     | Name                    |              |    |
|                  |              | ۹        | L84        | ۲      |                  | Webatlas                |              | ~  |
|                  |              | ٠        | L85        | ۲      |                  | WMS Luftbilder          |              |    |
|                  |              |          | L90        | ۲      |                  | Webatlas Gewässer       |              |    |
|                  | A I ' I      | <b>@</b> | L91        | ۲      |                  | Webatlas Ostritz        |              |    |
| Anzeige im       | Adminbaum    | •        | L92        | ۲      |                  | Ostritz Gemeinde        |              |    |
|                  |              | ۹        | L94        | ۲      |                  | Verkehrsanlagen         |              |    |
|                  |              | ۹        | L96        | 0      |                  | POI                     |              |    |
|                  |              | ۹        | L188       | ۲      |                  | Relief                  |              |    |
|                  |              | 2        | L190       | ۲      |                  | Beschriftung            |              |    |
|                  | L Nummer     | 0        | L64        | ۲      | G5               | Nutzungsarten           |              |    |
|                  |              | •        | L87        | ۲      | G5               | Flurstücke              |              |    |
|                  |              | ۹        | L88        | ۲      | G5               | Landwirtschaft          |              |    |
|                  |              | 🕘 🕕      | L162       | 0      | G5               | Einzugsbereiche der Gru | undschulen   |    |
|                  |              | 🕘 🕕      | L153       | 0      | J5               | Bühnen                  |              |    |
|                  |              | <b>0</b> | L155       | 0      | J5               | Museen und Galerien     |              |    |
|                  |              | 🕘 🕕      | L156       | 0      | J5               | Aussichtspunkte         |              |    |
|                  |              | 💽 🕕      | L157       | 0      | J5               | Jugendherberge          |              |    |
|                  |              | 🕘 🕕      | L158       | 0      | J5               | Hotels                  |              |    |
|                  |              | 🕘 🕕      | L159       | 0      | J5               | Ärztehäuser             |              |    |
|                  |              | <b>0</b> | L160       | 0      | J5               | Krankenhäuser und Klin  | iken         |    |
|                  |              | <b>0</b> | L161       | 0      | J5               | Apotheken               |              |    |
|                  |              |          | L163       | ۲      | J5               | Hort                    |              |    |
|                  |              | <b>0</b> | L164       | 0      | J5               | Bildungseinrichtungen   |              |    |
|                  |              | 🕘 🕕      | L165       | 0      | J5               | Kindertageseinrichtunge | n            | ~  |
|                  |              | ~        | 195        |        | .18              | Verkehrsanlagen Maßst   | ah 🔪         |    |
|                  |              |          | Seite      | 1 v    | on 1   🕨 🕅       | 2                       |              |    |
|                  |              |          |            |        |                  | Eintrag                 | 1 - 26 von 2 | 26 |
| Möglichkeit alle | neu zu laden |          | Q          | ) Ausi | vahl entladen 🔻  | Auswahl laden (nur ung  | jeladene) 🔻  | )  |
|                  |              |          |            |        |                  |                         |              |    |

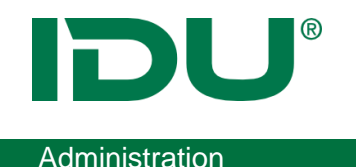

• Als Admin erhalten Sie Informationen zum Initialisierungsstatus

Initialisierungsstatus
 41 Ebene(n) wurden der Lade-Warteschlange hinzugefügt (angefordert 41,
insgesamt sind 7 in der Warteschlange).

Zeigt an, wie viele Ebenen nachgeladen werden

- Wenn weiterhin immer Ebenen angezeigt werden -> deutet es darauf hin, dass diese Ebene im cardo nicht korrekt geladen werden kann -> Überprüfung im Managementcenter nötig und Ebene explizit laden
- Falls Testebenen vorhanden sind: Einstellung an der Ebene nutzen, um diese Ebene beim Laden zu ignorieren

| Cardo4 spezifisch                 |                                      |
|-----------------------------------|--------------------------------------|
| Schlüsselworte                    |                                      |
| Nicht relevant                    | ja                                   |
|                                   |                                      |
| Wenn ja, dann wird das Laden die: | ser Ebene in cardo4 nicht erzwungen. |

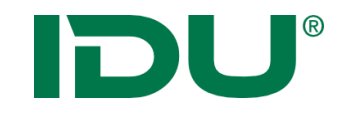

# Benutzer- und Berechtigungsverwaltung

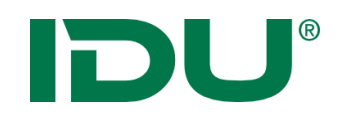

# cardo<sup>3</sup>

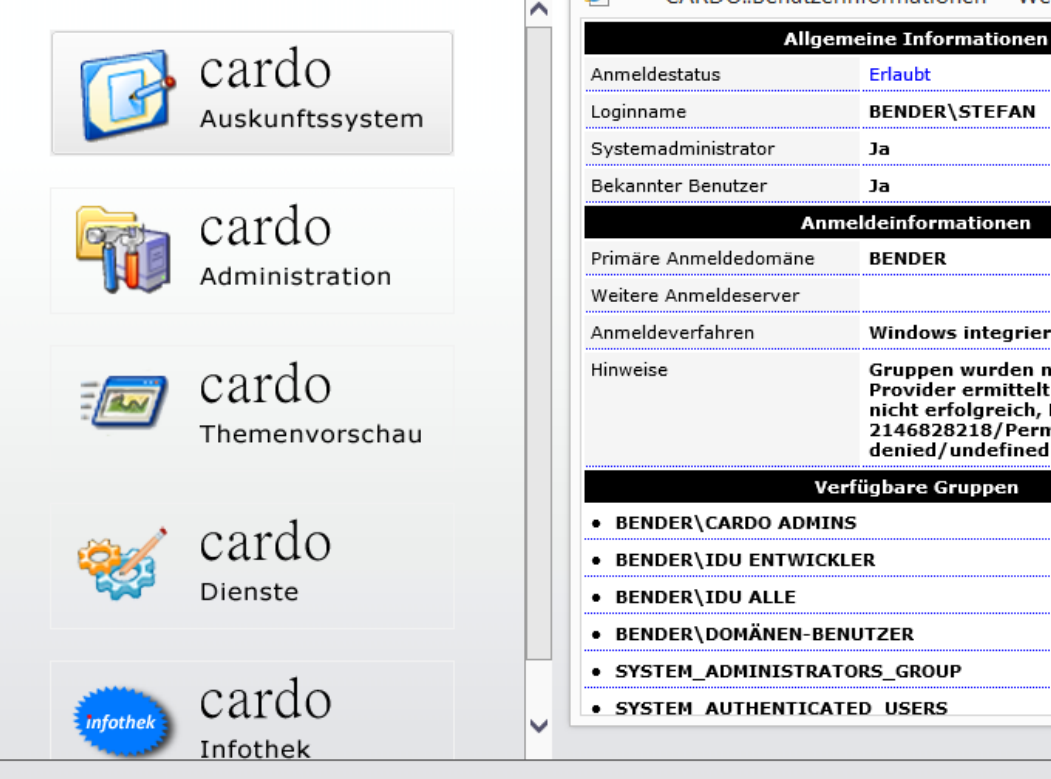

**e** 

Gruppenauflösung über ASP

CARDO::Benutzerinformationen -- Webseitendialog

BENDER\STEFAN

Windows integriert

Gruppen wurden mit dem WinNT

Provider ermittelt. LDAP Zugriff

2146828218/Permission

denied/undefined Init

nicht erfolgreich, Hinweis: Init/-

Erlaubt

Ja

Ja

BENDER

Verfügbare Gruppen

cardo Auskunftssystem

cardo Version: 3.8.0 Build 25139 !DbgBld!

Benutzername: BENDER\STEFAN Beschreibung: keine Primäre Id: 94 Benutzer-Ids: 94,4,3 Gruppen: SYSTEM\_ADMINISTRATORS\_GROUP SYSTEM\_AUTHENTICATED\_USERS Gruppen / alle verfügbaren, aber nicht zugewiesen: BENDER\DOMÄNEN-BENUTZER BENDER\IDU ENTWICKLER BENDER\TESTCARDONESTED EVERYONE BUILTIN\USERS NT AUTHORITY\AUTHENTICATED USERS BUILTIN\ADMINISTRATORS NT AUTHORITY\NETWORK BENDER\CARDO ADMINS SYSTEM\_AUTHENTICATED\_USERS BENDER IDU ALLE NT AUTHORITY\THIS ORGANIZATION BENDER\CARDOTEST Gesperrt: False Abgelaufen: False Authentifizieruna: CardoNTLMIdentificationProvider

aktueller Benutzer [BENDER\STEFAN] Info...

Gruppenauflösung über ASPX (.net)

V

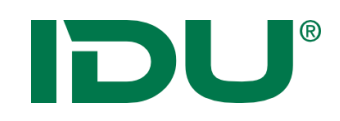

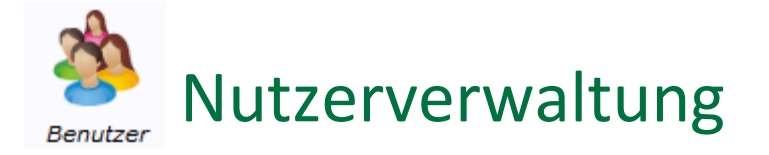

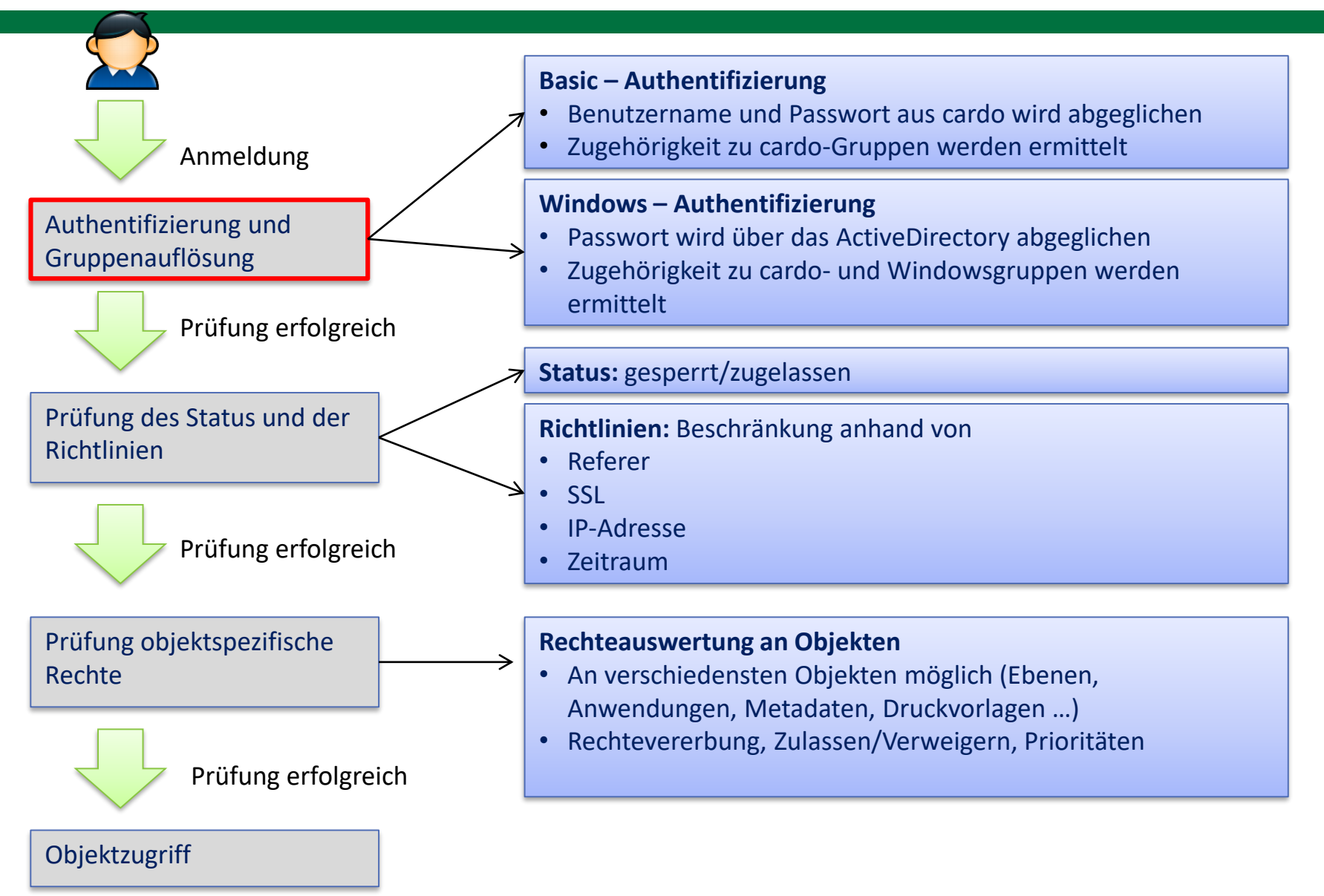

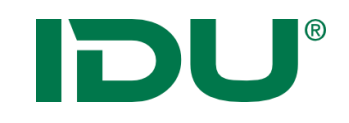

### Systemnutzer

#### SYSTEM\_ADMINSTRATORS\_GROUP

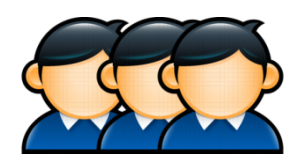

Gruppe der cardo Administratoren

### SYSTEM\_ANONYMOUS\_USER

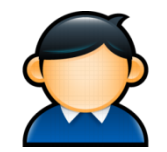

- Erstellung der Kachelkarten
- Zugriff auf öffentliche Dienste

#### SYSTEM\_AUTHENTICATED\_USERS

SYSTEM\_CARDOMAP\_INETUSER\_GROUP

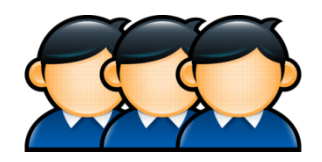

- Jeder angemeldete Nutzer
- Nicht Public Account

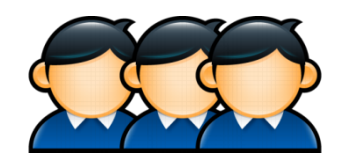

- CARDO\_MAP\_INET\_USER ist Mitglied
- Wird automatisch angelegt
- Erhält Rechte an cardo.Map Ebenen (Rendern von Geodaten, Zugriff auf Sachdaten)

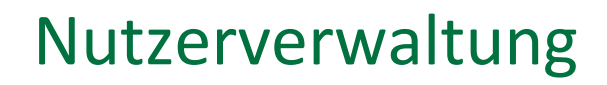

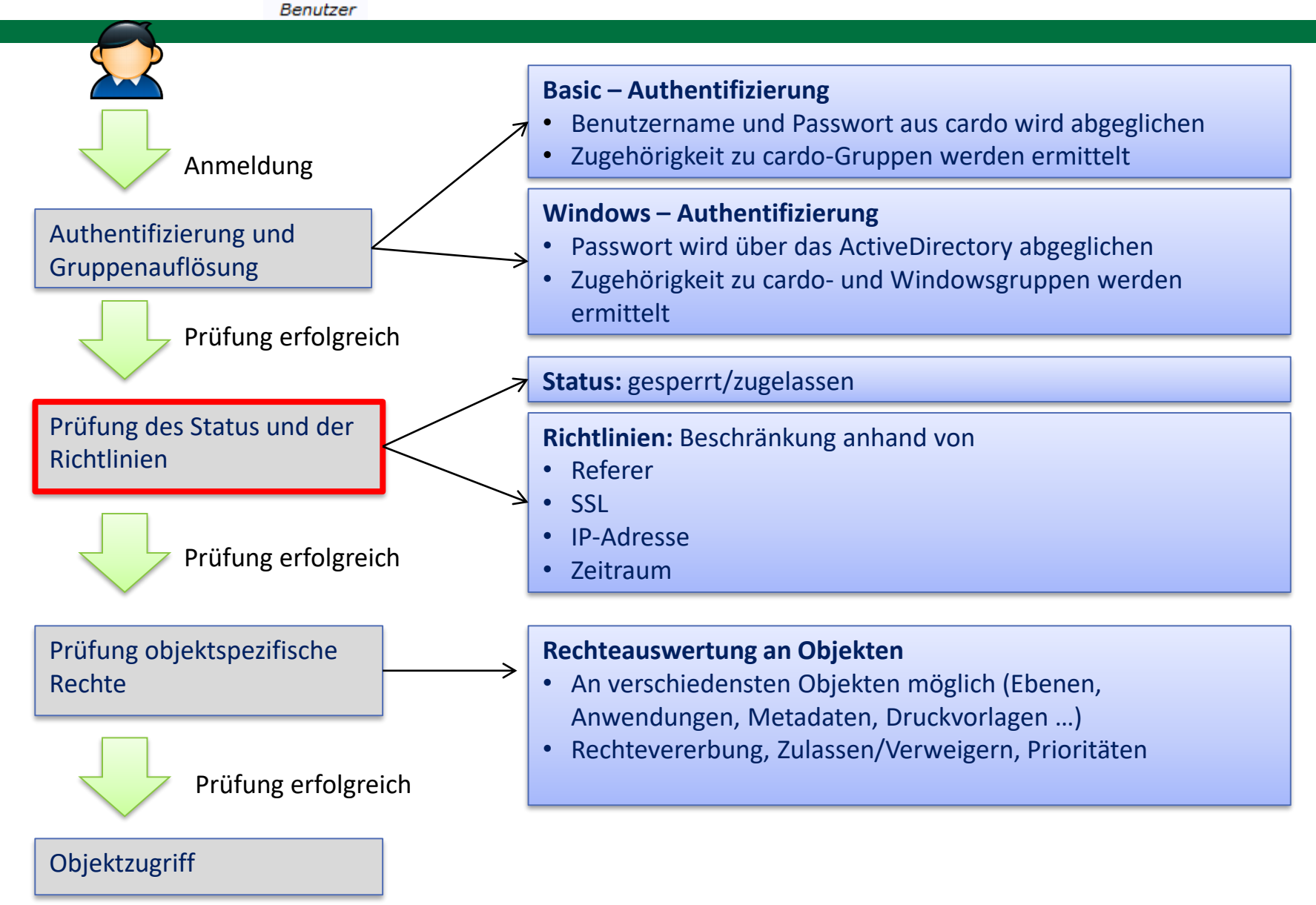

DU

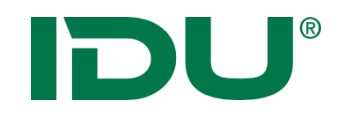

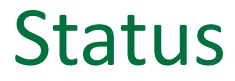

| <i> (</i> a | rdo3 Management | enter [localhost:91] - Internet Exp | orer                  |               |           |                                                                                                    |                   |                  | -       |      | ×            |
|-------------|-----------------|-------------------------------------|-----------------------|---------------|-----------|----------------------------------------------------------------------------------------------------|-------------------|------------------|---------|------|--------------|
| 0.2         | ardo3           |                                     |                       |               | <b>*</b>  |                                                                                                    |                   |                  |         |      |              |
|             | 4100            |                                     |                       |               | wr 🍋      | and the second second s |                   |                  |         |      |              |
| » I         | Managementcente | er für die Systemsteuerung          |                       |               |           |                                                                                                    |                   |                  |         |      | *            |
|             | L.              | 🄹 👔                                 |                       |               |           |                                                                                                    |                   |                  |         |      |              |
|             | Systemstatus    | Benutzer Systemparameter            | Anwendungen           | Verzeichnisse | Button    | Accounting                                                                                                    | E-Mails verwalten |                  |         |      |              |
|             | Info Benutzer   | ? X                                 |                       |               |           |                                                                                                    |                   |                  |         |      |              |
|             | 💠 Neuer Eintrag | 🔊 Ansicht aktualisieren 🛛 👴 Da      | enbanken synchronisie | eren          |           |                                                                                                    |                   | Filter: Ausdruck |         | Anwe | enden        |
|             | Prior           | ität Name                           |                       |               | Beschreib | ung                                                                                                    |                   |                  | Statu   | s    |              |
|             | ± 💰 cardo-Grupp | e (10)                              |                       |               |           |                                                                                                    |                   |                  |         |      |              |
| 3           | ± 💰 Windows-Gr  | uppe (8)                            |                       |               |           |                                                                                                    |                   |                  |         |      |              |
|             | 💍 Nutzer (17)   |                                     |                       |               |           |                                                                                                    |                   |                  |         |      |              |
| 2           | 鸟 🕕 💐 膏 9000    | CARDOTESTER                         |                       |               |           |                                                                                                    |                   |                  | -       |      | ×            |
| 2           | 鸟 🕕 💐 🚰 9000    | GAST                                |                       |               |           |                                                                                                    |                   |                  | -       |      | $\mathbf{x}$ |
| 2           | 鸟 🕕 💐 🚰 9000    | IDU                                 |                       |               |           |                                                                                                    |                   |                  | -       |      | ×            |
| 4           | 鸟 🕕 💐 膏 9000    | IDUIT\ANNE                          |                       |               |           |                                                                                                    |                   |                  | -       |      | $\mathbf{x}$ |
| 2           | 鸟 🕕 💐 🚰 9000    | IDUIT\CARDO1                        |                       |               |           |                                                                                                    |                   |                  | -       |      | ×            |
| 2           | 鸟 🕕 💐 🚰 9000    | IDUIT\CARDO2                        |                       |               |           |                                                                                                    |                   |                  | -       |      | ×            |
| 2           | 鸟 🕕 💐 膏 9000    | IDUIT\CARDO3                        |                       |               |           |                                                                                                    |                   |                  | -       |      | ×            |
| 2           | 鸟 🕕 💐 🚰 9000    | IDUIT\CARDO4                        |                       |               |           |                                                                                                    |                   |                  | -       |      | ×            |
| 2           | 鸟 🕕 💐 膏 9000    | IDUIT\CARDO5                        |                       |               |           |                                                                                                    |                   |                  | -       |      | ×            |
| _ 2         | 💈 🕕 💐 🚰 9000    | IDUIT\EINGAST                       |                       |               |           |                                                                                                    |                   |                  | ZUGELAS | SSEN | ×            |
| orier 🕺     | 💈 🕕 🔍 🚰 9000    | IDUITWICHAEL                        |                       |               |           |                                                                                                    |                   |                  | GESPER  | RRT  | ×            |
| tego        | 鸟 🕕 💐 膏 9000    | IDUIT\RENE                          |                       |               |           |                                                                                                    |                   |                  | -       |      | ×            |
| Kal         | 鸟 🕕 💐 膏 9000    | IDUIT\STEFAN                        |                       |               |           |                                                                                                    |                   |                  | -       |      | ×            |
| 2           | 鸟 🕕 💐 膏 9000    | IDUIT\THOMAS                        |                       |               |           |                                                                                                    |                   |                  | -       |      | ×            |
| 2           | 鸟 🕕 💐 膏 9000    | IDUIT\TOM                           |                       |               |           |                                                                                                    |                   |                  | -       |      | ×            |
| 2           | 鸟 🕕 💐 🚰 9000    | RUY\ADMINISTRATOR                   |                       |               |           |                                                                                                    |                   |                  | -       |      | ×            |
| 2           | 鸟 🕕 💐 膏 9000    | RUY\RENE                            |                       |               |           |                                                                                                    |                   |                  | -       |      | ×            |
|             | ± 🝰 Systemgrup  | pe (5)                              |                       |               |           |                                                                                                    |                   |                  |         |      |              |
|             | + 🚨 Systemnutz  | er (4)                              |                       |               |           |                                                                                                    |                   |                  |         |      |              |

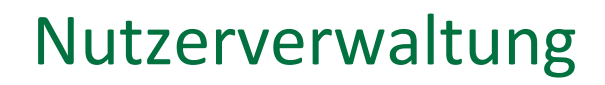

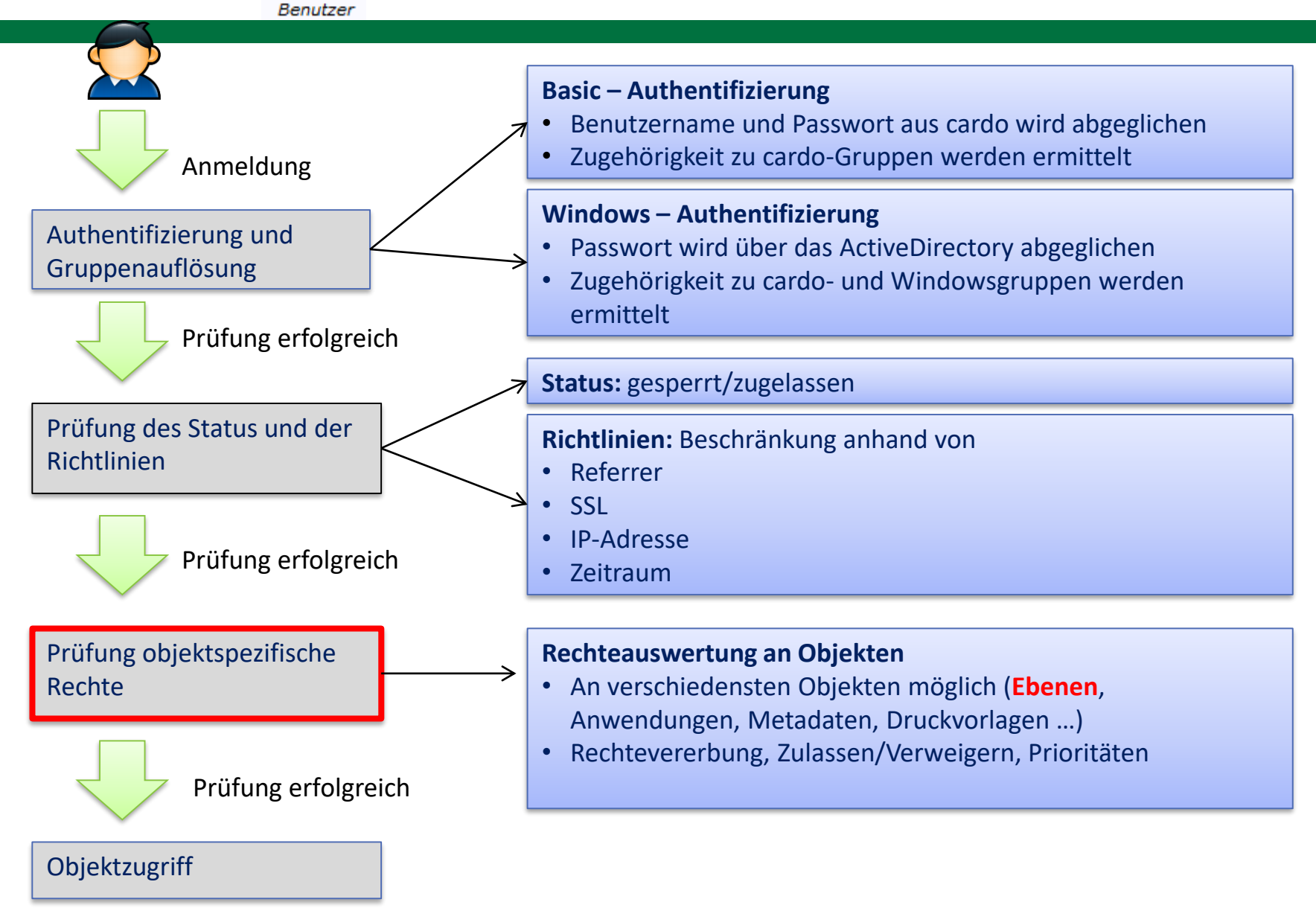

**DU**<sup>®</sup>

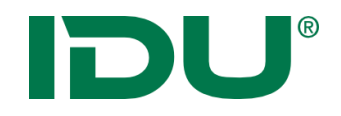

### Rechte an Objekten

### cardo – Objekte mit Rechten

| Administrativer Baum (Ebenen)<br>Administrieren<br>Metadaten bearbeiten<br>Rendern von Geodaten<br> | Puzzle – Datenfelder<br>Lesen<br>Schreiben<br>Löschen<br>Administrieren |
|----------------------------------------------------------------------------------------------------|-------------------------------------------------------------------------|
| Metadatenfelder<br>Lesen                                                                            | Anwendungen<br>Starten                                                  |
| Schreiben                                                                                           | Verwalten                                                               |
| Löschen                                                                                             |                                                                         |
| Administrieren                                                                                      |                                                                         |
|                                                                                                    |                                                                         |
| Virtuelle Verzeichnisse                                                                             | Druckvorlagen                                                           |
| Browse                                                                                              | • Erstellen                                                             |
| CreateFilesOrFolder                                                                                 | Bearbeiten                                                              |
| DeleteFilesOrFolder                                                                                 | Drucken                                                                 |
| Admin                                                                                               | Administrieren                                                          |

•••

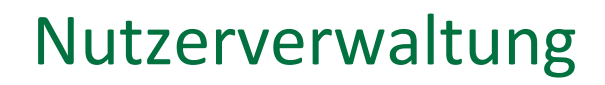

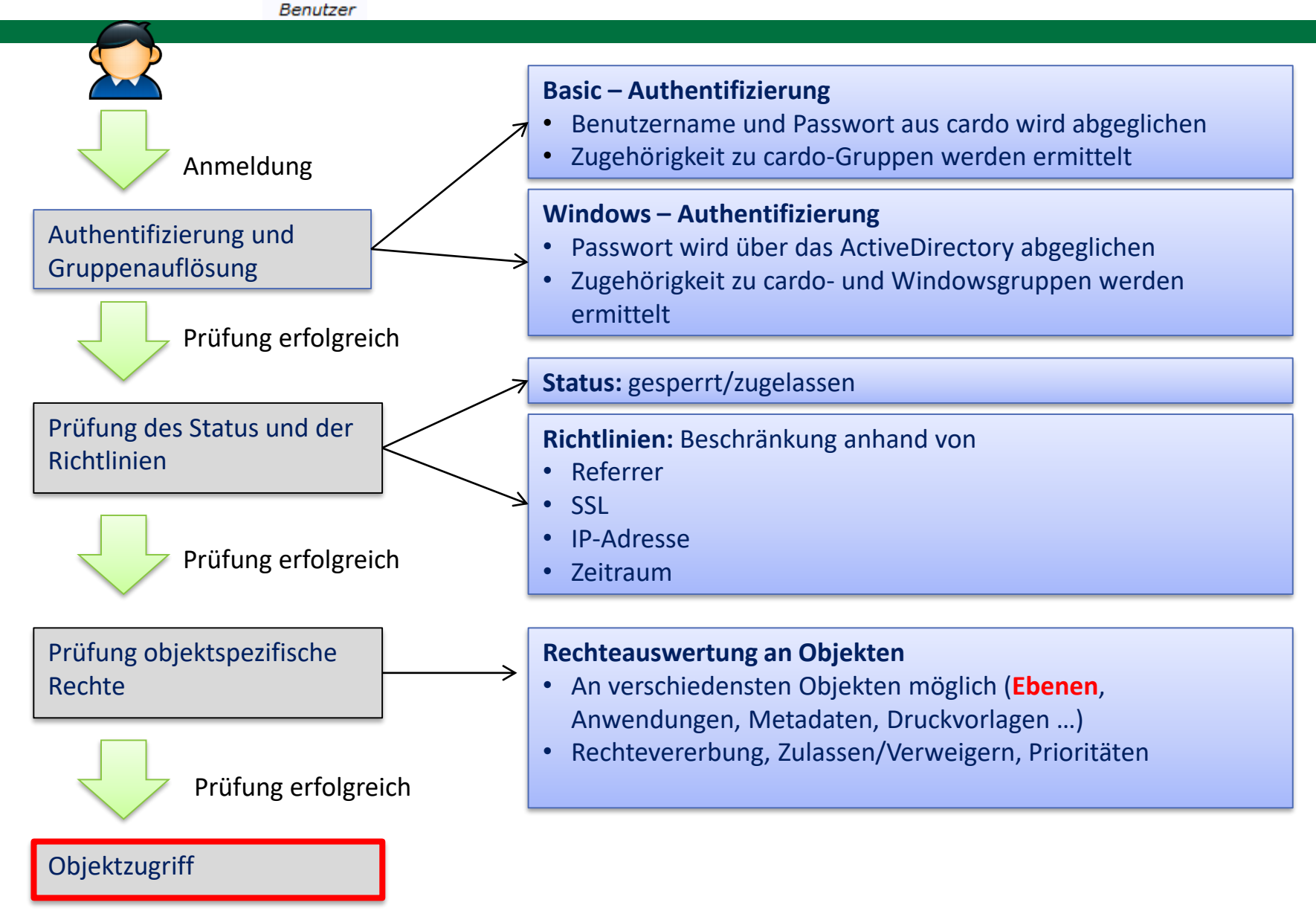

**DU**<sup>®</sup>

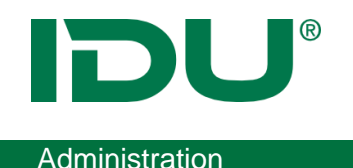

- Ebenen sind für Nutzer sichtbar, sobald er 1! Recht an dieser Ebene besitzt.
- Kontextmenü wird entsprechend der Berechtigungen zusammengestellt
- Am Themenbaum Mauszeiger über die Ebene -> alle Berechtigungen des Nutzers werden angezeigt
- Im Themenbaum ausgeblendete Ebenen, an denen der Benutzer aber Berechtigungen hat, werden über den Schnellstart gefunden.
- Ebenen an denen der Nutzer ein Recht besitzt, aber nicht in der Karte anzeigen darf, werden ausgegraut dargestellt
- https://www.cardogis.com/Default.aspx?pgId=1829

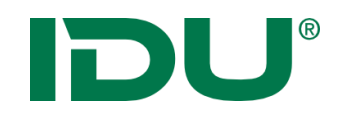

## Berechtigungen im cardo4

#### Auswertung der Berechtigungen aus dem Managementcenter am Administrativen Baum

Achtung: besitzt ein Nutzer ein Recht an einer Ebene, so ist diese im Themenbaum bereits sichtbar! Bspw. würde mit dem Recht *Metadaten anzeigen* dem Nutzer die Ebene im Themenbaum anzeigen. Im Kontextmenü selber wäre nur der Eintrag Metadaten anzeigen zu finden. Alle anderen Einträge im Kontextmenü sind nicht vorhanden.

| keine Berechtigung<br>an einer Ebene | Ebene wird im cardo4 Themenbaum nicht angezeigt, kein Zugriff<br>auf Ebene                                                                                                    |
|--------------------------------------|----------------------------------------------------------------------------------------------------|
| Rendern von<br>Geodaten              | Anzeige der Ebeneninhalte in der Karte, kein Zugriff auf<br>Sachdaten (Selektion oder Maptip), an der Ebene in der Karte<br>ist das Erstellen von Beschriftungen möglich, Filter auf<br>Geometrie ist möglich              |
| Anzeige von<br>Sachdaten             | Zugriff auf Sachdaten, wenn Renderrecht fehlt, keine<br>Kartendarstellung dieser Ebene, Abfrage mit GeoSQL möglich,<br>wenn die Berechtigung in der cardo4 Anwendung für dieses<br>Modul erteilt wurde (Anwendung starten) |
| Export                               | Export der Sachdaten ins XLS, Shape und Geopackage Format,<br>Import der Daten in eine Datenbank über den Datenbrowser<br>(wenn in dieser Anwendung die Berechtigung für diesen Nutzer<br>gesetzt sind)                    |
|                                      | Export ins Excel-Format aus der Sachdatenansicht ist immer<br>möglich, wenn der Nutzer das Recht zum Anzeigen der<br>Sachdaten besitzt.                                                                                    |
| Kartendarstellung<br>temp. ändern    | Setzt das Recht zum Rendern voraus. Funktionen<br>Sichtbarkeitsmaßstab ändern, Symbolik anpassen,<br>Beschriftungsebene erstellen sind an der Ebene in der Karte<br>möglich                                                |
| Beschriftung<br>bearbeiten           | ist in cardo4 noch nicht umgesetzt, Ebene wird nur im<br>Themenbaum angezeigt, keine weiteren Aktionen                                                                                                    |
| Metadaten anzeigen                   | zeigt die Metadaten an, die Berechtigung zum Bearbeiten der<br>Metadaten wird an der Metadatenstruktur vergeben                                                                                                    |

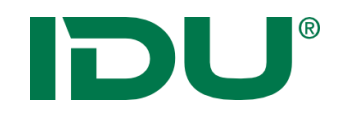

### Rechte an cardo-Objekten mit Hierarchie

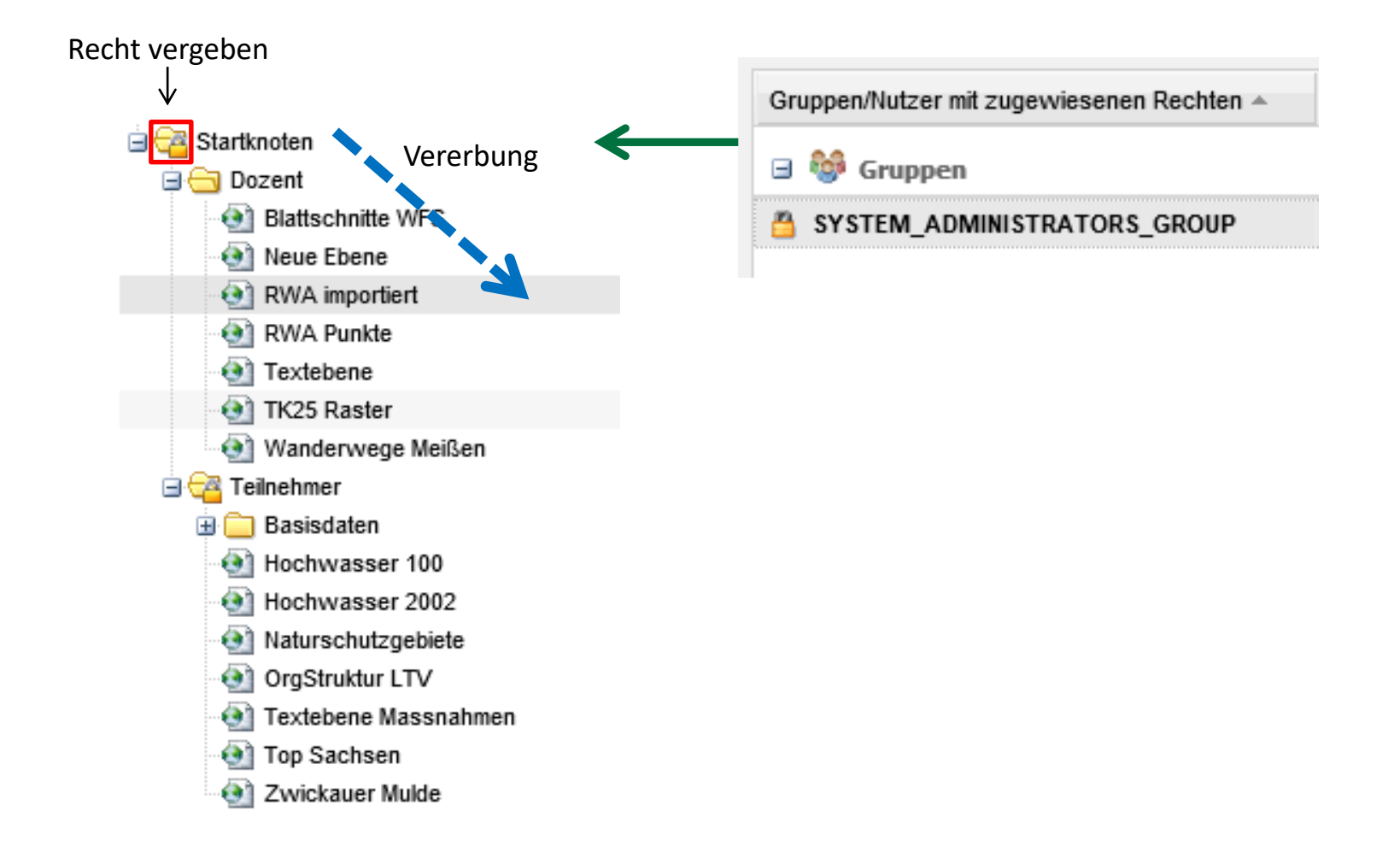

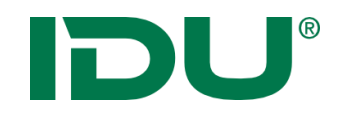

### Rechte an cardo-Objekten mit Hierarchie

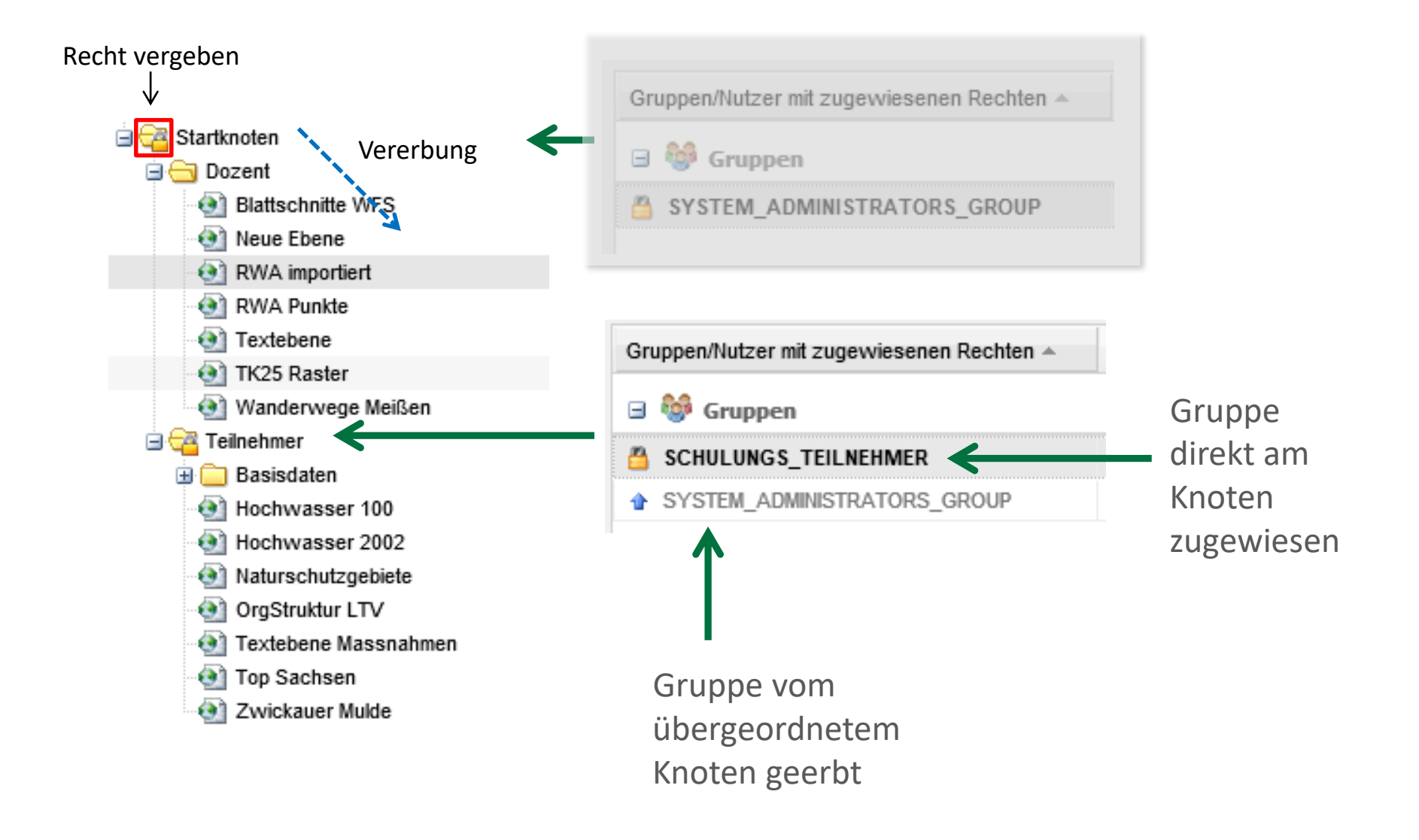

# DU®

### Rechteauswertung

#### Allgemeine Regeln der Rechteauswertung:

- Verbot geht vor Zulassen
- Nutzerrecht vor Gruppenrecht (höhere Priorität vor niedriger Priorität)
- Rechte werden im Baum nach unten vererbt

**Geht nicht:** Verbot vor Zulassen

#### Prioritäten

| - 8 | cardo-Gruppe ( | 6)                       |
|-----|----------------|--------------------------|
| \$  | 8 1000         | LUNZENAU                 |
| 8   | 8 1000         | METADATENADMINISTRATOR   |
| 8   | 8 1000         | METADATENADMINISTRATOREN |
| \$  | 8 1000         | METADATENBEARBEITER_A1   |
| 8   | 1000           | METADATENBEARBEITER_A2   |
| 8   | 1000           | SCHULUNGSTEILNEHMER      |
| - 2 | Nutzer (13)    |                          |
| 8 ( | ) 💐 💅 9000     | BENDERVANNE              |
| 8   | ) 💐 🚰 9000     | BENDER\CARDO1            |
| 8   | ) 💐 🚰 9000     | BENDER\CARDO2            |
| 8   | ) 💐 🚰 9000     | BENDER\CARDO3            |
| 8   | ) 🔍 🚰 9000     | BENDER\CARDO4            |

|                                                                                                    | Beschreibt         | ung                                                 |       |
|----------------------------------------------------------------------------------------------------|--------------------|-----------------------------------------------------|-------|
| 🖃 🍪 Gruppen                                                                                                    |                    |                                                     |       |
| SCHULUNGSTEILNEHMER                                                                                                    |                    |                                                     |       |
| SYSTEM_ADMINISTRATORS_GROUP                                                                                                    | Gruppe de          | r cardo-Admir                                       | nistr |
| SYSTEM_AUTHENTICATED_USERS                                                                                                    | Jeder ange         | emeldete Benu                                       | utze  |
| 🖃 🚨 Nutzer                                                                                                    |                    |                                                     |       |
| SYSTEM_ANONYMOUS_USER                                                                                                    | Systeminte         | rner Nutzer fi                                      | ür Z  |
|                                                                                                    | Hinzufügen         | # Entferne                                          | n     |
| •                                                                                                    |                    |                                                     | )     |
| \*                                                                                                    | Hinzufügen         | # Entferne                                          | m     |
| · · · · · · · · · · · · · · · · · · ·                                                                                                    |                    |                                                     |       |
| Fließgewässer Sachsen                                                                                                    |                    |                                                     |       |
| Fließgewässer Sachsen<br>Rechtetyp                                                                                                    | Zulassen           | Verweigern                                          |       |
| Fließgewässer Sachsen<br>Rechtetyp<br>I Administration                                                                                                    | Zulassen           | Verweigern                                          |       |
| Fließgewässer Sachsen<br>Rechtetyp<br>G Administration<br>Administrieren                                                                                                    | Zulassen<br>V      | Verweigern                                          | 4     |
| Fließgewässer Sachsen<br>Rechtetyp<br>I Administration<br>Administrieren<br>Metadaten bearbeiten                                                                                                    | Aulassen<br>V      | Verweigern                                          |       |
| Fließgewässer Sachsen<br>Rechtetyp<br>Administration<br>Administrieren<br>Metadaten bearbeiten<br>Kartendarstellung global ändern                                                                                                    | Xulassen<br>V<br>* | Verweigern                                          |       |
| Fließgewässer Sachsen<br>Rechtetyp<br>Administration<br>Administrieren<br>Metadaten bearbeiten<br>Kartendarstellung global ändern<br>Zugriff                                                                                                    | Zulassen           | Verweigern                                          |       |
| Fließgewässer Sachsen<br>Rechtetyp<br>Administration<br>Administrieren<br>Metadaten bearbeiten<br>Kartendarstellung global ändern<br>Zugriff<br>Rendern von Geodaten                                                                                                    | Zulassen           | Verweigern                                          |       |
| Fließgewässer Sachsen<br>Rechtetyp<br>Administration<br>Administrieren<br>Metadaten bearbeiten<br>Kartendarstellung global ändern<br>Zugriff<br>Rendern von Geodaten<br>Zugriff auf Sachdaten                                                                            | Aulassen           | Verweigern                                          |       |
| Fließgewässer Sachsen Rechtetyp  Administration Administrieren Metadaten bearbeiten Kartendarstellung global ändern  Zugriff Rendern von Geodaten Zugriff auf Sachdaten Daten Exportieren                                                                                | Zulassen           | Verweigern                                          |       |
| Fließgewässer Sachsen<br>Rechtetyp<br>Administration<br>Administrieren<br>Metadaten bearbeiten<br>Kartendarstellung global ändern<br>Zugriff<br>Rendern von Geodaten<br>Zugriff auf Sachdaten<br>Daten Exportieren<br>Kartendarstellung temp. ändern                     | Zulassen           | Verweigern<br>* * * * * * * * * * * * * * * * * * * |       |
| Fließgewässer Sachsen Rechtetyp Administration Administrieren Metadaten bearbeiten Kartendarstellung global ändern Zugriff Rendern von Geodaten Zugriff auf Sachdaten Daten Exportieren Kartendarstellung temp. ändern * kennzeichnet Eigenschaften die bereits an einem | zulassen           | Verweigern                                          | inc   |

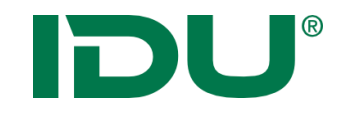

# Ebenentypen

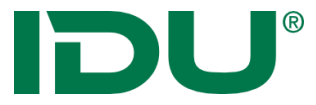

## Ebenentypen und ihre Eigenschaften

|            |                                                              | Eige                          | enschaften                                    |               |  |  |
|------------|--------------------------------------------------------------|-------------------------------|-----------------------------------------------|---------------|--|--|
|            | Managementcenter für Daten                                   | der                           | selektierten                                  |               |  |  |
|            | Berechtigungen & Ebenen Ebenenbäume beau                     | rbeiten Skripte erstellen Z   | ne                                            |               |  |  |
|            | Info Berechtigungen & Ebenen 🗵                               |                               |                                               | _             |  |  |
|            | Administrativer Baum                                         | 🔶 🔒 Berechtigungen 🛛 😭 El     | beneneigenschaften 🛛 🧭 GeoEdit Einste         | lungen        |  |  |
|            | 🕲 Baum neu laden 🔃 Zusatzinfos 📄 Übersicht                   |                               |                                               | Total Andrews |  |  |
|            | 2 Suchen                                                     | MS SQLServer 2008 - Geometrie | 50                                            | *             |  |  |
|            | G G Startknoten                                              | Name                          | Wert                                          |               |  |  |
|            | 🗄 🕝 Dienste                                                  | Datenquelle 😯                 |                                               | ^             |  |  |
|            | Grundkarten                                                  | the Server"                   | %sqiserversource%                             |               |  |  |
| Verwaltung | Ga Metadaten Beispiele                                       | theLayer"                     | ( select a.*, s.oname as stadttelina          |               |  |  |
| des        | 🖃 🚰 öffentliche Daten                                        | theDrawOrderHint              | 000m                                          |               |  |  |
| Doumoo im  | Behorden     Euerwehr                                        | theField                      | yeon                                          |               |  |  |
| baumes im  | FFW     Justizbehörden     Andrei                            | theldField                    |                                               |               |  |  |
| Kontext-   |                                                              | theProjection                 | theProjection 25833 - ETRS89/UTM33N           |               |  |  |
| menii      | <ul> <li>Verwatungsgebäude Bund</li> </ul>                   | theinitExtent                 |                                               |               |  |  |
| monu       | Verwaltungsgebäude Land                                      | AsBinaryFunction              |                                               |               |  |  |
|            | Verwaltungsgebäude Stadt                                     | theAccessHints                |                                               |               |  |  |
|            | G C Freizeit, Sport und Erholung                             | 🗆 Anzeige/Darstellung 😯       |                                               |               |  |  |
|            | 3 🛄 Infrastruktureinrichtungen                               | theMinScale                   |                                               |               |  |  |
|            | Kinderbetreuung und Bildungseinrichtungen     Lärmkartierung | theMaxScale                   |                                               |               |  |  |
|            | medizinische Versorgung                                      | useDrawSel                    |                                               |               |  |  |
|            | B C Radwege                                                  | Legende                       | xml version="1.0" encoding="utf</td <td></td> |               |  |  |
|            | Grenzen     Grenzik                                          | Ebene im                      | Änderungen                                    |               |  |  |
|            | 🕀 🦲 Tourismus und Kultur                                     | Mapserver                     | speichern                                     | Y             |  |  |
|            |                                                              | noulodon                      | operenterni                                   |               |  |  |
|            |                                                              | neu laden                     |                                               |               |  |  |
|            |                                                              |                               |                                               |               |  |  |
|            |                                                              | Ebene aktualisieren 💌         | 🙁 Übernehmen 💌 🖪 Zurücksetz                   | en            |  |  |
|            |                                                              |                               |                                               | _             |  |  |

# **DU**<sup>®</sup> Ebenentypen und ihre Eigenschaften

| Name                                                                                     | Wert                                                                  |                                        |
|------------------------------------------------------------------------------------------|-----------------------------------------------------------------------|----------------------------------------|
| 🗆 Datenquelle 😢                                                                          | 0                                                                     |                                        |
| the Server*                                                                              | %sqlserversource% X                                                   | <b>Fette</b> Felder sind Pflichtfelder |
| theLayer*                                                                                | ( select a.*, s.oname as stadtteilna                                  |                                        |
| theDrawOrderHint                                                                         |                                                                       |                                        |
| theField*                                                                                | geom                                                                  |                                        |
| theSRID                                                                                  |                                                                       |                                        |
| theldField                                                                               |                                                                       |                                        |
| theProjection                                                                            | 25833 - ETRS89/UTM33N                                                 |                                        |
| theInitExtent                                                                            |                                                                       |                                        |
| AsBinaryFunction                                                                         |                                                                       |                                        |
| theAccessHints                                                                           |                                                                       |                                        |
| 🗆 Anzeige/Darstellun 🤉 🔞                                                                 |                                                                       |                                        |
| theMinScale                                                                              |                                                                       |                                        |
| theMaxScale                                                                              |                                                                       |                                        |
| useDrawSel                                                                               | Ň N                                                                   |                                        |
| Legt die Verbindungszeichenfo                                                            | lge für die Datenquelle fest.                                         |                                        |
| <ul> <li>ODDC Datenquellen<br/>(Achtung - für cardo müs<br/>installiert sein)</li> </ul> | sen die 32-Bit Versionen der ODBC-Treiber                             | Kurze Info und Hilfe im unter          |
| <ul> <li>MSAccess: Driver =<br/>Dbq=c:\pfad\datent</li> </ul>                            | {Microsoft Access Driver (*.mdb)};<br>aank.mdb;                       | Bereich                                |
| <ul> <li>PostgreSQL: Drive<br/>server=serverName<br/>uid=userName; pass</li> </ul>       | r={PostGreSQL Unicode};<br>; port=5432; database=dbName;<br>word=xxx; |                                        |
| Ebene aktualisieren                                                                      | 🚫 Übernehmen 🔻 🛛 Zurücksetzen                                         | Ebene speichern /aktualision           |

# Ebenentypen und ihre Eigenschaften

| Info Berechtigungen & Ebenen 🛞                |                               |                                                                                     | Integration verschiedenster                                                                                                    |
|-----------------------------------------------|-------------------------------|-------------------------------------------------------------------------------------|----------------------------------------------------------------------------------------------------|
| Administrativer Baum                          | 🔶 🔒 Berechtigungen 🛛 😭 Ebener | neigenschaften 🧭 GeoEdit Einste                                                     | lunge Datenquellen:                                                                                                    |
| ② Baum neu laden (1) Zusatzinfos 	☐ Übersicht | Chanadatai                    |                                                                                     | Datenquenen.                                                                                                    |
| 2 Suchen                                      | Snapedatel                    |                                                                                     | Datenguelle: Shapedatei                                                                                                    |
| à 🖓 Shadhasha                                 | Name                          | Wert                                                                                | Datenguelle: PostgreSOL - Geometrien                                                                                                    |
|                                               | 🗆 Datenquelle 🔞               |                                                                                     | Datenquelle: PostgreSQL - Texte                                                                                                    |
| Administration                                | theFile*                      | \\Geodaten\e_erdwaerme_fl.shp                                                       | Datenquelle: MS SOL - Server 2008 - Geometrien                                                                                           |
| 🗐 📥 Erdwärme                                  | theFilter                     |                                                                                     | <ul> <li>Datenquelle: Oracle SDO - Texte auf Geometrie</li> </ul>                                                                        |
| Erdwärme                                      | theProjection                 | 31469 - DHDN/GK-5                                                                   | Datenquelle: Oracle SDO - Texte auf XY-Punkt                                                                                             |
| 🕀 🧰 Verkehr                                   | theInitExtent                 | 5405871 633/5657189 912/5412248                                                     | <ul> <li>Datenquelle: Oracle SDO - Geometrien</li> </ul>                                                                                 |
| Lankreis Gölitz                               |                               |                                                                                     | Datenquelle: ODBC Datenbank - Punkte                                                                                                    |
| Gatisen                                       | Anzeige/Darstellung           |                                                                                     | Datenquelle: ODBC Datenbank - Plante     Datenquelle: ODBC Datenbank - Blob Geometrien                                                   |
| Crthofotos                                    | theMinScale                   |                                                                                     | Datenquelle: ODBC Datenbank - Biob Geometrien                                                                                            |
| 🕀 🧰 WMS                                       | theMaxScale                   |                                                                                     | Datenquelle: ODBC Datenbank - Kreise                                                                                                    |
| TOP Sachsen                                   | useDrawSel                    | ja                                                                                  | Datenquelle: ODBC Datenbank - Einleh                                                                                                    |
| Testordner                                    | Legende                       | xml version="1.0" encoding="utf</td <td>Datenquelle: ODBC Datenbank - Polyanne</td> | Datenquelle: ODBC Datenbank - Polyanne                                                                                                   |
|                                               | theSymbolSet                  |                                                                                     | Datenquelle: ODBC Datenbank - Polygone     Datenquelle: Eari SDE Coomotrion                                                              |
| Ebene                                         | theSymbol                     |                                                                                     | Datenquelle: Esri SDE Geometrien                                                                                                    |
| flurstücke_proxy                              | theSymbolFile                 |                                                                                     | Datenquelle: Esti SDE Raster                                                                                                    |
| Infrastruktur                                 | theParameterFields            |                                                                                     | Datenquelle: Esti SDE Raster Gru                                                                                                    |
| Lehrer                                        | thelmageType                  |                                                                                     | Datenquelle: OGC WMS-Dienst                                                                                                    |
| 🔄 nisago                                      | the had a shall shall be      |                                                                                     | Datenquelle: OGC WFS-Dienst                                                                                                    |
| nordsachen                                    | theLabelField                 |                                                                                     | <ul> <li>Datenquelle: Rasterebene (ECW, JP2, TIFF, MRSId)</li> <li>Datenquelle: Rasterebene (Iver extertion ender Finselhild)</li> </ul> |
| Indusaciiscii_proxy                           | theLabelFontSymbol            |                                                                                     | <ul> <li>Datenquelle: Rasterebene - (Imagekatalog oder Einzelblid)</li> </ul>                                                            |
| Ins_flurstuecke_proxy                         | Beschriftung / Ausgestaltung  | 0                                                                                   | Datenquelle: Rasterebene Grid                                                                                                    |
| Schutzgebiete                                 | Symboldefinition              |                                                                                     | Datenquelle: Spline-Texte (ISTDat-Format)                                                                                                |
| Schutzgebiete_proxy                           |                               |                                                                                     | <ul> <li>Datenquelle: einfache Texte (DBF-Format)</li> </ul>                                                                             |
| Wanderwege_proxy                              |                               |                                                                                     | <ul> <li>Datenquelle: MySql 5-Geometrien</li> </ul>                                                                                      |
| Einschrankungen                               |                               |                                                                                     | Ebenentyp: IWAN-Remote                                                                                                    |
| HSK - Musikschulen                            |                               |                                                                                     | Ebenentyp: Designlayer                                                                                                    |
| Neue Ebene                                    | Ebene aktualisieren 🔻         | 📀 Übernehmen 🔻 🖣 Zurücksetze                                                        | en la la la la la la la la la la la la la                                                                                                |
| -                                             |                               |                                                                                     |                                                                                                    |

**IDU**<sup>®</sup>

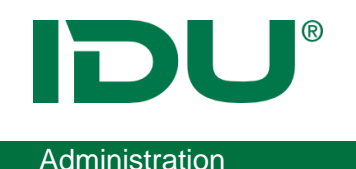

### Iwan7 Ebenen

- <u>https://www.cardogis.com/Default.aspx?pgId=1243</u>
- Datentypen:
  - Dxf (Ordner oder Datei)
  - PostgreSQL DB Ebene
  - Oracle DB Ebene
  - WFS
  - WMTS
  - Shapefile
  - EMF
  - Rasterdaten
  - Virtuelle Ebenen
  - RasterLite2 DB

- Geopackage
- GML
- Text Dateien
- Punktebenen aus DB
- Verortbare Dateien
- GPX
- SQL Server via ODBC
- ESRI ArcGis Rest
- NetCDF Datei

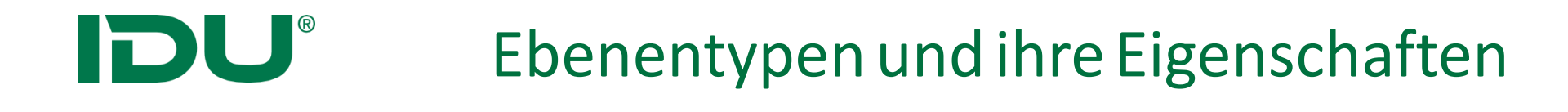

- Iwan6 und Iwan7 Ebenen als Ebenentyp möglich, Datenquellen sind daher doppelt
- Beschreibung f
  ür Iwan6 Typen + Parameter: <u>https://www.cardogis.com/?pgId=236</u>
- Beschreibung f
  ür Iwan7 Typen + Parameter: <u>https://www.cardogis.com/?pgId=1243</u>
- Umstellung auf Iwan7?
  - Wenn Ebentyp im Iwan6 nicht vorhanden ist
  - Symbolik

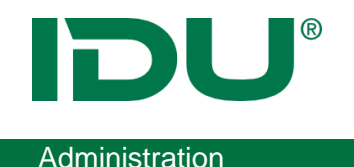

Iwan7 Ebenen

Aktuelle Einschränkungen:

- Filter in Shapes werden nicht unterstützt
- Legenden muss man händisch (bspw. für Klassifikationen erstellen)

## Parametergruppe: Datenquelle

| Shapedatei        |                         |                   |                                 |
|-------------------|-------------------------|-------------------|---------------------------------|
| Name              | Wer                     | t                 |                                 |
| 🗆 Datenquelle 🧕   |                         |                   |                                 |
| theFile           |                         | Geodaten\Zwickaue | erMulde\hq1                     |
| theFilter Rastere | bene (ECW, JP2, TIFF, M | RSid)             |                                 |
| theProjec Name    |                         | Wert              |                                 |
| thelnitExt 🖃 Date | enquelle 🕑              |                   |                                 |
| theF              | ile <sup>*</sup>        | .\.\Geodate       | en\ZwickauerMulde\Ras           |
| theCa             | achel OGC - WFS Dienst  | t                 |                                 |
| thePr             | ojecti Name             |                   | Wert                            |
| thelni            | tExte 🗆 Datenquelle (   | 8                 |                                 |
|                   | wfsUrl <sup>*</sup>     |                   | http://www.umwelt.sachsen.de/um |
|                   | httpSrvLogin            |                   |                                 |
|                   | wfsVersion              |                   | 1.0.0                           |
|                   | wfsLayers               |                   | wasser_wasserschutzgebiete-wf   |
|                   | wfsForceBBox            | AsFilter          |                                 |
|                   | wfsForcePostO           | peration          |                                 |
|                   | wfsXySwitchBy           | yEpsg             |                                 |
|                   | theProjection           |                   | 31469 - DHDN/GK-5               |
|                   | theInitExtent           |                   | 5355898 5608585 5402710 564221  |
|                   | epsgToCrsMap            |                   |                                 |
|                   | httpProxyLogin          |                   |                                 |
|                   | httpProxyServer         | r                 |                                 |
|                   |                         |                   |                                 |

**IDU**<sup>®</sup>

- Beschreibung der Datenquelle
- Parameteranzahl abhängig vom gewählten Datentyp

#### theInitExtent

| X-Min:            | 5405871.633                |
|-------------------|----------------------------|
| Y-Min:            | 5657189.912                |
| X-Max:            | 5412248.988                |
| Y-Max:            | 5660316.415                |
| EPSG-Code:        | 31469                      |
| Explizit auf unde | finiert ("unknown") setzen |
| Erso-coue.        | finiert ("unknown") setzen |

theProjection

|              |                    |                                                             | Shape                 |     |
|--------------|--------------------|-------------------------------------------------------------|-----------------------|-----|
| Anzeige/Da   | ırstellung 😢       |                                                             |                       |     |
| theMinScale  |                    |                                                             |                       |     |
| theMaxScale  |                    |                                                             |                       |     |
| useDrawSel   |                    | ja                                                          |                       |     |
| Legende      |                    | xml version</td <td>n="1.0" encoding="utf</td> <td>WMS</td> | n="1.0" encoding="utf | WMS |
| theSymbolSe  | Anzeige/Darstellu  | ıng 🕑                                                       |                       |     |
| theSymbol    | theMinScale        |                                                             |                       |     |
| theSymbolFil | theMaxScale        |                                                             |                       |     |
| theParamete  | useDrawSel         |                                                             |                       |     |
| thelmageTyp  | thelmageType       |                                                             |                       |     |
| theLabelFiek | wmsGetMapFormatO   | rder                                                        |                       |     |
| theLabelFont | wmsAlphaValue      |                                                             |                       |     |
|              | wmsTransparentColo | r                                                           | RGB(57,0,0)           |     |
|              | wmsTransparentColo | orRange                                                     |                       |     |
|              | wmsClipRegion      |                                                             |                       |     |
|              | wmsClipRegionBehav | /ior                                                        |                       |     |

Eigenschaften, die die Anzeige und Darstellung der Ebene beeinflussen

- theMinScale/ theMaxScale Maßstabsbegrenzung
- Legende Symbolik per Symboleditor einstellen
- Style oder CSSFile: CSS Symbolik f
  ür Iwan7 Ebenen

Datenquellenspezifische Parameter:

 z.B. wmsTransparentColor: Transparenter Hintergrund f
ür WMS, da der Hintergrund meist weiß ist

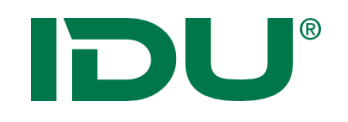

| Beschriftung / Ausgestaltung | ı 😧 |
|------------------------------|-----|
| Symboldefinition             |     |
| theSymbol                    |     |
| theFile                      |     |
| theTextField*                |     |
| the SizeField <sup>*</sup>   |     |
| theAngleField                |     |
| theBasePoint*                |     |
| theAlign*                    |     |
| theXOffset                   |     |
| theYOffset                   |     |
| theScriptMakeImage           |     |

Parameter für Anzeige, Gestaltung und Lage der Beschriftung

- Symboldefinition: Festlegung eines Symbols
- theTextField: Auswahl eines Feldes f
  ür die Beschriftung
- TheSizeField: Größe der Beschriftung
- **theBasePoint**: Bezugspunkt in der Geometrie für die Beschriftung
- theAlign: Ausrichtung der Beschriftung zum Bezugspunkt
- Für Iwan6 Datentypen

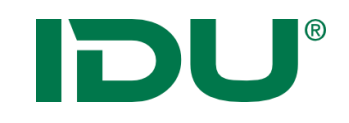

## Anwenderoberfläche

#### Parametergruppe: Anwenderoberfläche

| 🗆 Anwenderoberfläche 🝞           |                                   |
|----------------------------------|-----------------------------------|
| Geometrietyp (nur informativ)    | Flächen                           |
| Sortierhinweis für die Karte     | G2                                |
| Anwendungsname der Ebene (La     | ERDWÄRME KATEGORIEN               |
| Datum der letzen Änderung des In |                                   |
| Legende im PDF-Ausdruck          | Keine Angabe (übergeordnete Einst |

• Geometrietyp zur Anzeige in der Karte

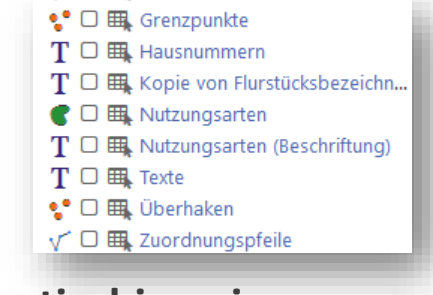

Sortierhinweis

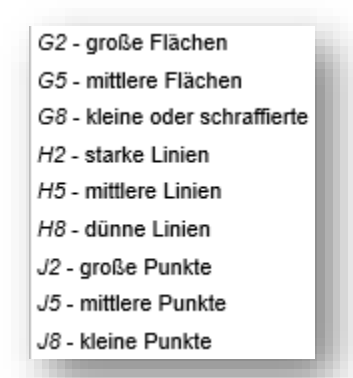

• Legende im PDF Ausdruck

# **DU**<sup>®</sup>

#### Parametergruppe: Sonstiges

| 🗆 Sonstiges 😢     |  |
|-------------------|--|
| theTextConversion |  |
| theLegendImage    |  |
| onlyInUserScope   |  |
| theMaxDrawCount   |  |

#### Parametergruppe: externe Metadaten

| 🗆 Externe Metadaten 😢          |      | i. |
|--------------------------------|------|----|
| CSW Dienst                     |      |    |
| UUID des Dokumentes            |      | ш  |
| Verhalten                      |      | ш  |
| Bei "Übernehmen" aktualisieren | nein | U  |
|                                |      |    |

#### Parametergruppe: cardo4 spezifisch

| Cardo4 spezifisch |  |
|-------------------|--|
| Schlüsselworte    |  |
| Nicht relevant    |  |
| 1.00              |  |

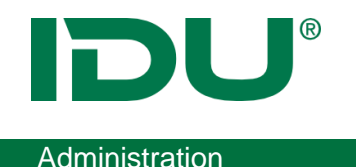

### Schlüsselworte

- Für jede Ebene können Schlüsselworte hinterlegt werden
- Ebeneneinstellung im Managementcenter

| 5 | Cardo4 spezifi | sch |                           |   |
|---|----------------|-----|---------------------------|---|
| l | Schlüsselworte |     | Trinkwasser, Wasserschutz |   |
|   | Nicht relevant |     |                           | ~ |

• Ebene muss neu geladen und cardo Cache muss geleert werden

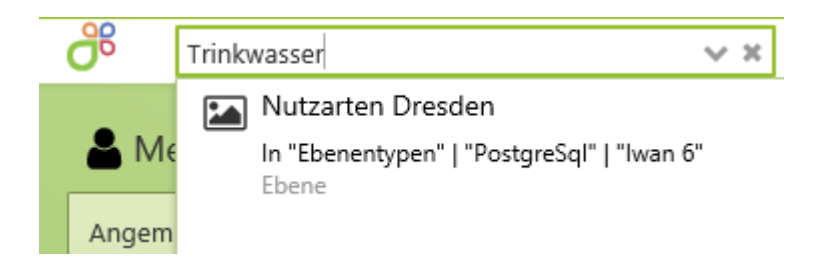

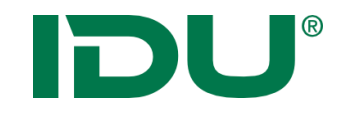

# Shape Ebenen

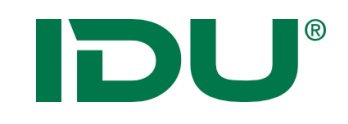

### SHAPE

| Shapedatei                   |                                     |
|------------------------------|-------------------------------------|
| Name                         | Wert                                |
| 🗆 Datenquelle 🕑              |                                     |
| theFile*                     | \\Geodaten\ZwickauerMulde\hq1       |
| theFilter                    |                                     |
| theProjection                | 31468 - DHDN/GK-4                   |
| theInitExtent                |                                     |
| Anzeige/Darstellung          |                                     |
| theMinScale                  |                                     |
| theMaxScale                  |                                     |
| useDrawSel                   |                                     |
| Legende                      | xml version="1.0" encoding="utf</td |
| theSymbolSet                 |                                     |
| theSymbol                    |                                     |
| theSymbolFile                |                                     |
| theParameterFields           |                                     |
| theImageType                 |                                     |
| theLabelField                |                                     |
| theLabelFontSymbol           |                                     |
| Beschriftung / Ausgestaltung | 0                                   |

3 Dateien notwendig: \*.dbf, \*.shp, \*.shx

- theFile: Auswahl der Datei
- **theFilter(optional)**: Definition eines Filterausdrucks im ISQL

SELECT MY.\* FROM \$SELF AS MY
WHERE Ortsname = 'Zittau'

Hinweis: wird im cardo4 in der Sachdatenanzeige nicht ausgewertet.

- theProjection: Projektion der Daten, wenn diese nicht mit der Projektprojektion übereinstimmen
- Symbolik

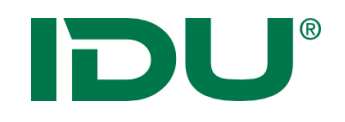

## Symboleditor

| Shapedatei              |                              |
|-------------------------|------------------------------|
| Name                    | Wert                         |
| 🗆 Datenquelle 😢         |                              |
| theFile*                | \\Geodaten\SchulungAdmin\Sha |
| theFilter               |                              |
| theProjection           | 25833 - ETRS89/UTM33N        |
| theInitExtent           |                              |
| 🗆 Anzeige/Darstellung 🝞 |                              |
| theMinScale             |                              |
| theMaxScale             |                              |
| useDrawSel              |                              |
| Legende                 | ×                            |
| theSymbolSet            |                              |
| theSymbol               |                              |
| theSymbolFile           |                              |
| theParameterFields      |                              |
| theImageType            |                              |
| theLabelField           |                              |
| theLabelFontSymbol      |                              |
|                         |                              |

| pezie | lle Einstellun | gen für Klassifikat  | ion                  |           |
|-------|----------------|----------------------|----------------------|-----------|
| Anz   | ahl der Elemen | te in Legendensymbo  | ol anzeigen          |           |
| Rei   | enfolge im Le  | gendensymbol folgt d | ler Vorgabe des Symt | oleditors |
| War   | nungen als Fe  | hler                 |                      |           |
| Zula  | ssen von Umb   | rüchen, Tabulatoren  | usw. durch Maskieru  | ng        |
| Meh   | rschichtige Sy | mbole                |                      |           |
|       |                |                      |                      |           |
|       | in Legende     | Mindestmaßstab       | Maximalmaßstab       |           |
|       | ja             | -1                   | -1                   |           |
|       | ja             | -1                   | -1                   |           |
|       |                |                      |                      |           |
|       |                |                      |                      |           |
|       |                |                      |                      |           |

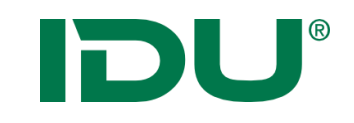

## Symboleditor

| Legende                               | «?¢                          | Punkt            | Linie/Umriss    | Fläche     | Text     | Allgemein | Legenden-Skript | XML |                 | Vorschau                                |
|---------------------------------------|------------------------------|------------------|-----------------|------------|----------|-----------|-----------------|-----|-----------------|-----------------------------------------|
| 🛓 😋 Legende 🍣 🚰<br>🚊 😋 Legenden-Symbo | <b>le</b> Eindeutige Werte 🖁 | Füllungs         | art:            | Einfach    |          |           | 1               |     | ×               |                                         |
| hoch Wert h                           | och                          | Allg             | emeine Einste   | llungen    |          |           |                 |     |                 |                                         |
| mittel Wert n                         | nittel                       | Füllfar          | be:             | RGB(2      | 27,0,0)  |           |                 |     | ~               |                                         |
| niedrig Wert:                         | niedrig                      | Hintory          | unundfarha:     |            |          |           |                 |     |                 |                                         |
| Punkt-Selektion                       | in                           | ninterg          | jiunuiarbe.     |            |          |           |                 |     | Ť               |                                         |
| Linien-Selektio                       | on                           |                  |                 |            |          |           |                 |     |                 | • • • • • • • • • • • • • • • • • • • • |
| Flächen-Selel                         | ction                        | Einfa            | ache-Füllung-E  | instellung | en       |           |                 |     |                 |                                         |
|                                       |                              | Füllstil:        |                 | Ausge      | füllt    |           |                 |     | ~               |                                         |
|                                       | Sch                          | raffur-Einstellu | ngen            |            |          |           |                 |     | 1: 10000        |                                         |
|                                       |                              | Stip             | ple-Einstellung | jen        |          |           |                 |     |                 | anderer Hintergrund                     |
|                                       |                              |                  |                 |            |          |           |                 |     | 2 Aktualisieren |                                         |
|                                       |                              | Eige             | nschaften des   | komplexe   | en Muste | rs        |                 |     |                 | Symbol-Index: 0                         |
|                                       |                              |                  |                 |            |          |           |                 |     |                 |                                         |
|                                       |                              |                  |                 |            |          |           |                 |     |                 |                                         |
|                                       |                              |                  |                 |            |          |           |                 | ٠   | Sym             | nbol für Punkt/Linie/                   |
|                                       |                              |                  |                 |            |          |           |                 |     | d of:           | niorbor - A onbord D                    |
|                                       |                              |                  |                 |            |          |           |                 |     | uen             | merbar 🔿 annanu L                       |
|                                       |                              |                  |                 |            |          |           |                 |     | pas             | sendes Svmbol verw                      |
|                                       |                              |                  |                 |            |          |           |                 |     |                 |                                         |
|                                       |                              |                  |                 |            |          |           |                 | •   | Keit            | er Allgemein                            |
|                                       |                              |                  |                 |            |          |           |                 |     |                 | <ul> <li>Transparenzen ι</li> </ul>     |
| <                                     | >                            |                  |                 |            |          |           |                 |     |                 |                                         |
|                                       |                              |                  |                 |            |          |           |                 |     |                 | Kantenglattung                          |
|                                       |                              |                  |                 |            |          |           |                 |     |                 | <ul> <li>Skalierung des S</li> </ul>    |

- Fläche parallel aten wird endet
  - und
  - Symbols

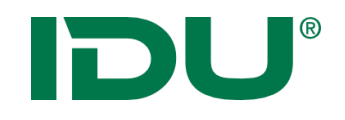

### Symboleditor: Klassifizierung

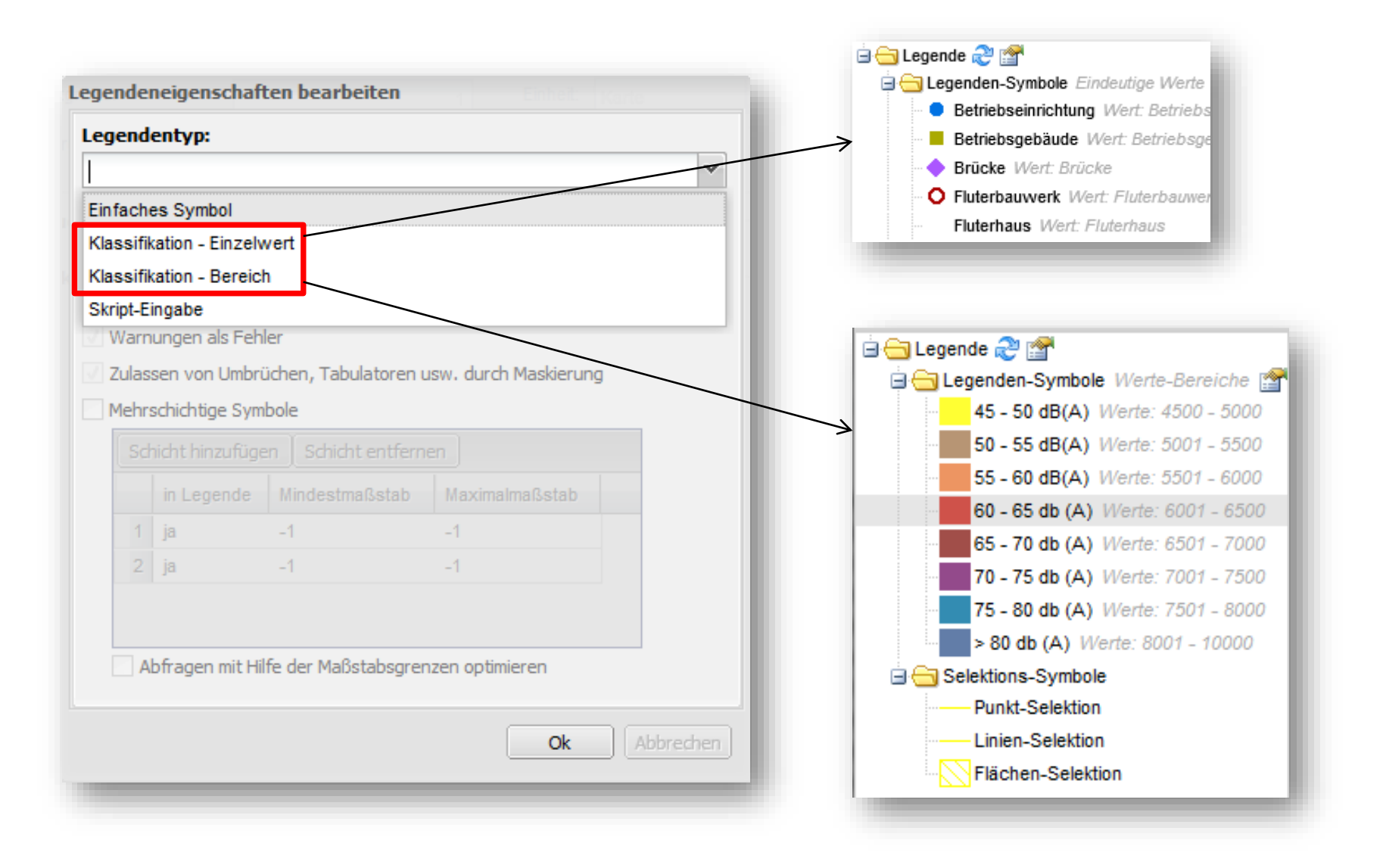

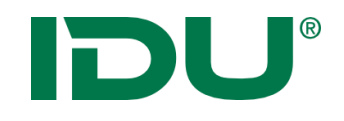

### Symboleditor: Farbverlauf

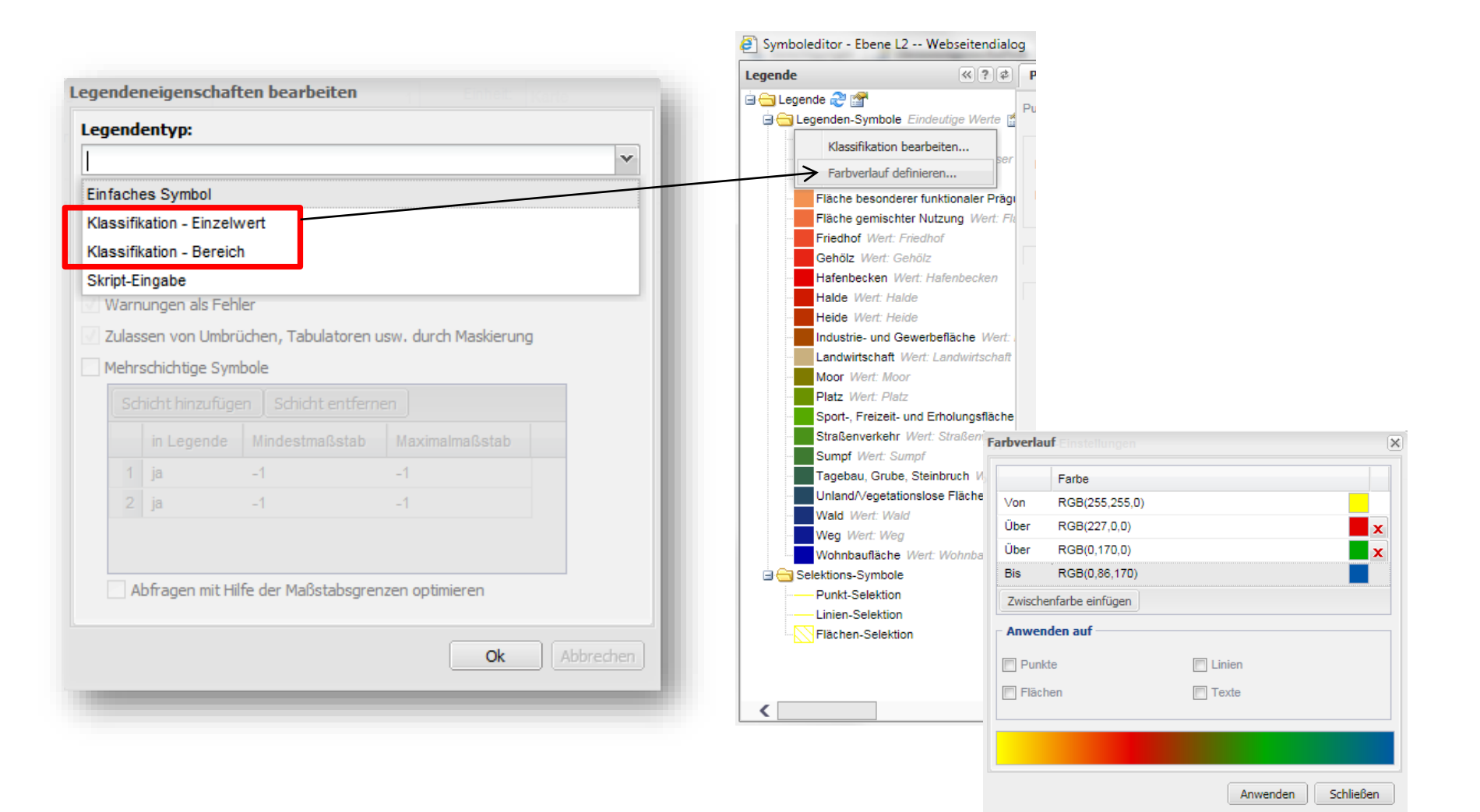

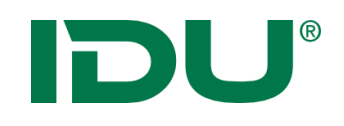

## Übung Shape

- Shapefiles einfügen
- Projektion notieren
- Geometrietyp eingeben
- Symbolik anpassen

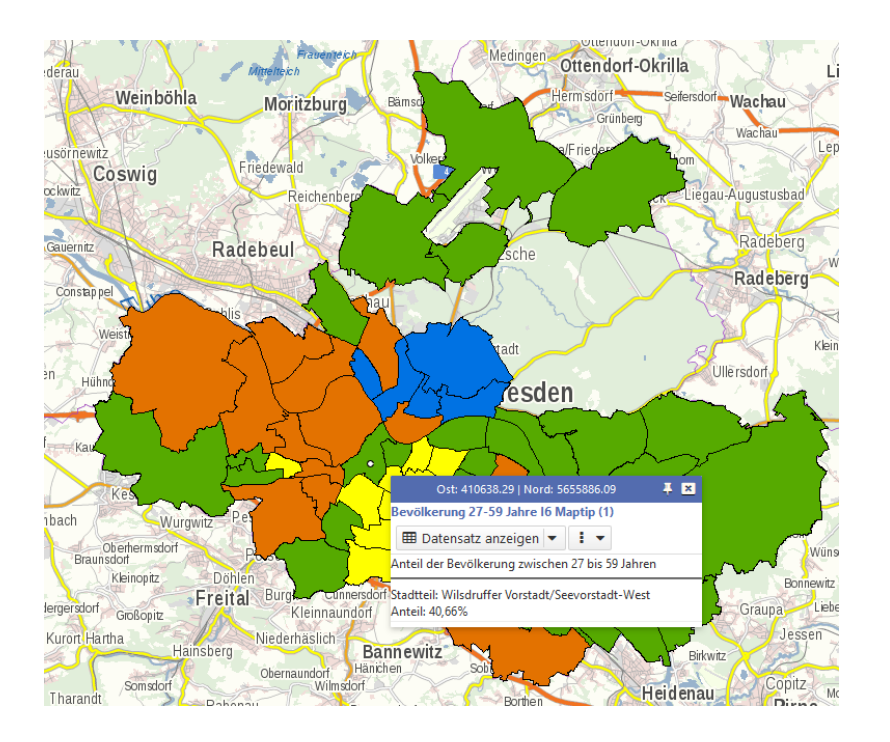

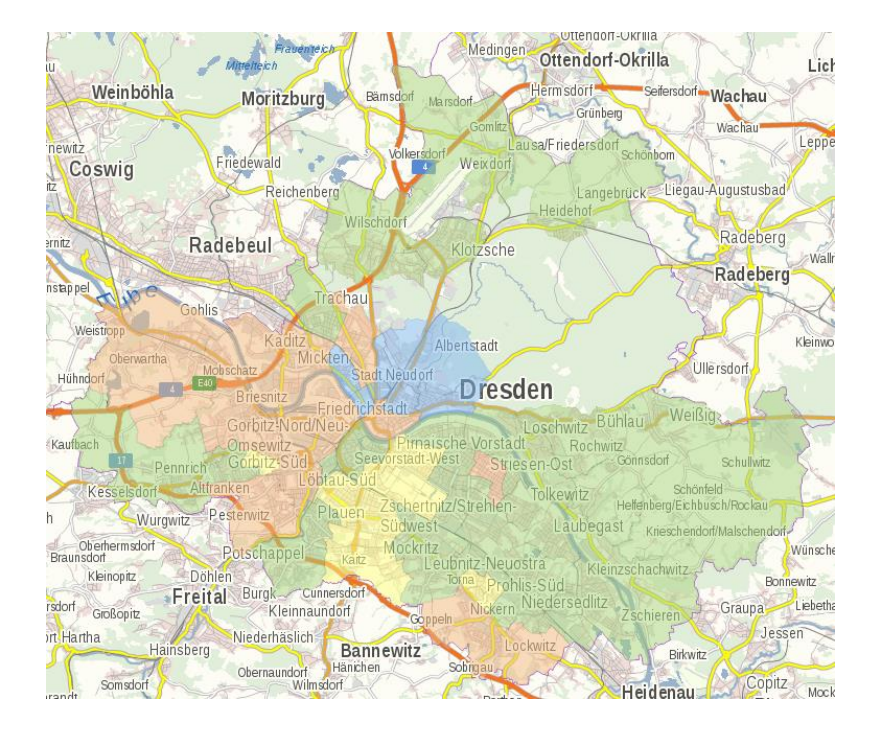

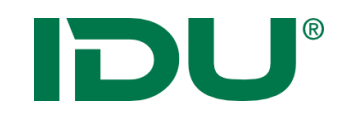

### SHAPE Iwan7

| Berechtigungen 🛛 😭 E   | beneneigenschaften 🫛 🤣 GeoEdit Einstellunger |
|------------------------|----------------------------------------------|
| ESRI Shapefile (Iwan7) | · · · · · · · · · · · · · · · · · · ·        |
| Name                   | Wert                                         |
| 🗆 Datenquelle 🔞        |                                              |
| fileName*              | \\Geodaten\SchulungAdmin\Sha                 |
| theInitExtent          |                                              |
| epsgCode               | 25833                                        |
| Anzeige/Darstellung    | 9                                            |
| style                  | polygon {                                    |
| theMinScale            |                                              |
| theMaxScale            |                                              |
| cssfile                |                                              |
| Selektionssymbol       |                                              |
| theImageType           |                                              |
| 🗆 Sonstiges 🔞          |                                              |

3 Dateien notwendig: \*.dbf, \*.shp, \*.shx

- fileName: Auswahl der Datei
- **epsgCode:** Projektion der Daten, wenn diese nicht mit der Projektprojektion übereinstimmen
- Style/oder cssFile: CSS

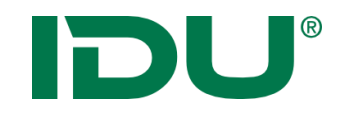

- An CSS (Cascading Style Sheets) angelehnte Syntax
- Durch IDU weiterentwickelt um Geofunktionen
- IWAN7 Ebenen benötigen CSS als Symboldefinition
- Umfangreichere Gestaltungsmöglichkeiten als mit Symboleditor für Iwan6 Ebenen (Klassifikation nach zwei Spalten)
- Vermischungen von Zeichenoperationen pro Geometrietyp (Bspw. Polygon -> bestand aus Fläche und Linie) nicht mehr gegeben
- https://www.cardogis.com/lwan7css

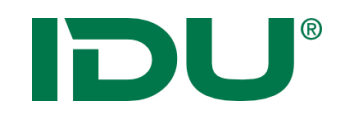

- Texteditor (Scite/Editor)
- Symboleditor
- An der Ebene -> Symbolik anpassen mittels CSS Editor mit Autovervollständigung und Beschreibung

| <b>0</b> \$ | Ebenen-Eigenschaften bearbeiten                        | × |
|-------------|--------------------------------------------------------|---|
| Darstellu   | Ing                                                    |   |
| Stil        |                                                        |   |
| 4           | complex-graphics:                                      |   |
| 5           | circle {                                               |   |
| 6           | 1                                                      |   |
| 7           | l 📴 line Definition der Darstellung für Linien Geom… 🕕 |   |
| 8           | 1 🎾 line-color                                         |   |
| 9           | f 🎾 line-color-opacity                                 |   |
| 10          | f 🎾 line-dash-cap                                      |   |
| 11          | f # line dach nattenn                                  |   |
| Css, für (  | die Darstellung                                        |   |

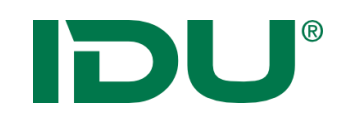

- CSS Code aus Blöcken, in denen Eigenschaften Werte zugewiesen werden
- Block besteht aus geschweiften Klammern
- Blocktyp (line, point, polygon) bestimmt Eigenschaften
- Eigenschaftsname + Doppelpunkt + Wert + ;
- Pro Block jede Eigenschaft nur 1x

```
Blocktyp::BlockId {
Eigenschaft1: Wert;
Eigenschaft2: Wert;
}
```

```
line::Hauptstraße {
    line-width: 2;
```

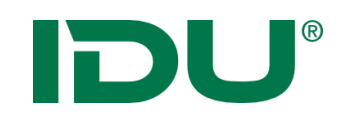

### **CSS** Linie

### line {

### //Standardwert

render-quality: antialiased;

### //Linienbreite in px oder m

line-width: 2;

//line-width: 2px;

//line-width: 2m;

### //Linienfarbe (Standard schwarz)

line-color: RGB(0, 143, 255);

 Render-Qualität: aliased / antialised

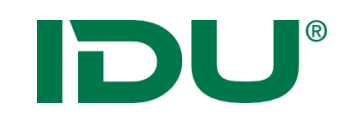

## CSS Punkt

point {
 complex-graphics:
 circle {
 fill-color: green;
 fill-pattern: solid;
 radius: 10px;
};

- Punkt wird als komplexe
   Graphik definiert
- Punkt ist Kreis mit Füllfarbe
- Größe des Punktes über Radius

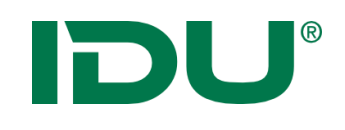

## **CSS** Polygon

- Rand des Polygons (borderline = Linie um das Polygon)
- Border-line ist wiederum eine (komplexe)
   Eigenschaft, definiert keine
   BlockID (ist auch kein Block)
- definiert selber Werte, die von der Eigenschaft abhängen

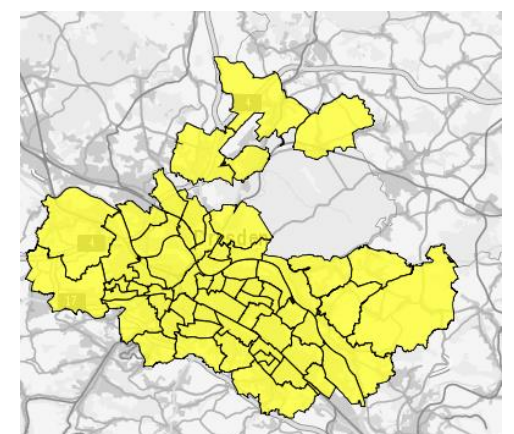

polygon { fill-color: yellow; fill-pattern: solid; //Transparenz 0 - 1, 1 = 100%Dreckkraft fill-color-opacity: 0.8; border-line: line-width: 1px; line-color: green; **};** 

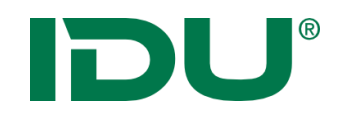

- Legendeneigenschaften können aus Iwan6 Ebenen als CSS konvertiert werden
- Nachbereitung teilweise erforderlich

|                                     |                   | untungon                                                     | 🚹 SYSI      | EM_ | ADM | INISTRATORS_GROUP           | Gruppe der   | card        |
|-------------------------------------|-------------------|--------------------------------------------------------------|-------------|-----|-----|-----------------------------|--------------|-------------|
| - 😢                                 | Gem               | einden                                                       |             |     |     |                             |              |             |
| •                                   | ab                | Umbenennen                                                   |             |     | er  |                             |              |             |
|                                     | <b>A</b> JB       | Translate                                                    |             |     | ANO | NYMOUS_USER                 | Systeminter  | rner N      |
| cardol<br>Grund<br>Schulu<br>Schulu | ି<br>ଜୁନ୍ଧ<br>ଜୁନ | Neuer Ordner<br>Neue Ebene<br>Ebene duplizieren              |             |     |     |                             |              |             |
| Schult<br>Schult<br>Schult          |                   | Datenvorschau<br>Tests durchführen                           |             |     |     |                             |              |             |
| Schult<br>Nutza                     |                   | Ebenenliste aller untergeordneten Ebene<br>Übersicht ab hier | n           |     |     |                             |              |             |
|                                     |                   | Info Kopieren                                                |             |     |     |                             |              |             |
|                                     | 2                 | Ebenendefinition als Xml in Zwischenablag                    | ge kopieren | ₽   |     | Mit Zusatzeigenschaften als | Xml kopieren |             |
|                                     | 2                 | Xml-Definition aus Zwischenablage einfüg                     | len         |     | 2   | Vollständige Iwan7 Quelle   |              |             |
|                                     |                   | Tools                                                        |             | Þ   | 2   | Nur Stil als Iwan7 GeoCSS   |              | <b>\$</b> 1 |
|                                     | ×                 | Löschen                                                      | Dephtster   |     |     |                             | Zulanoca     | Var         |

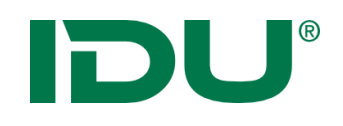

## Iwan7 CSS generieren

- Symboleditor
- CSS muss als Code in Parameter *style* an die Ebene eingefügt werden

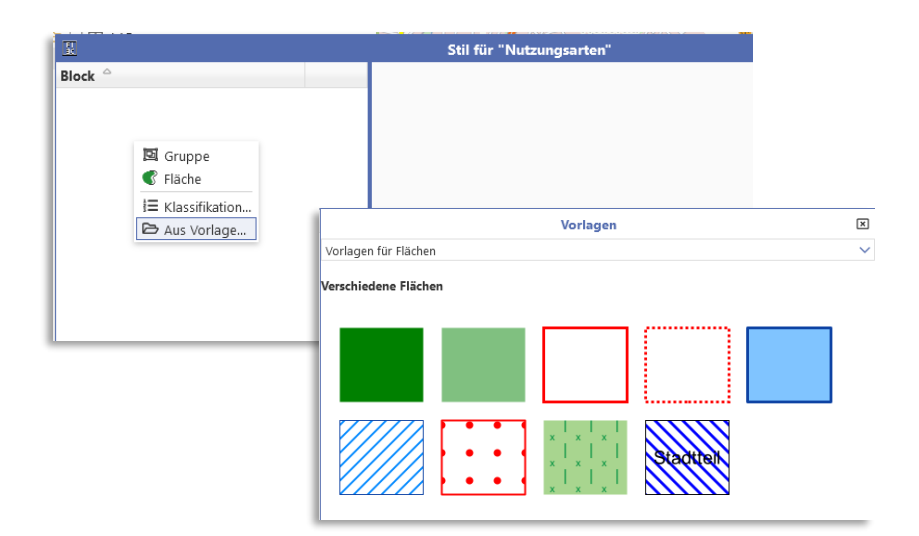

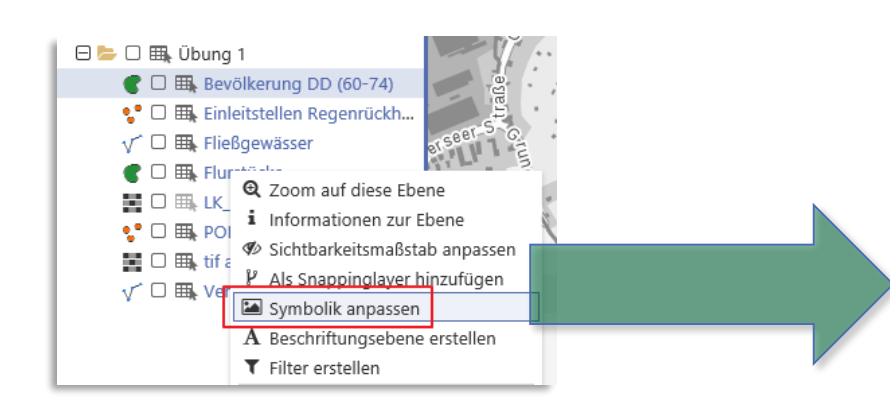

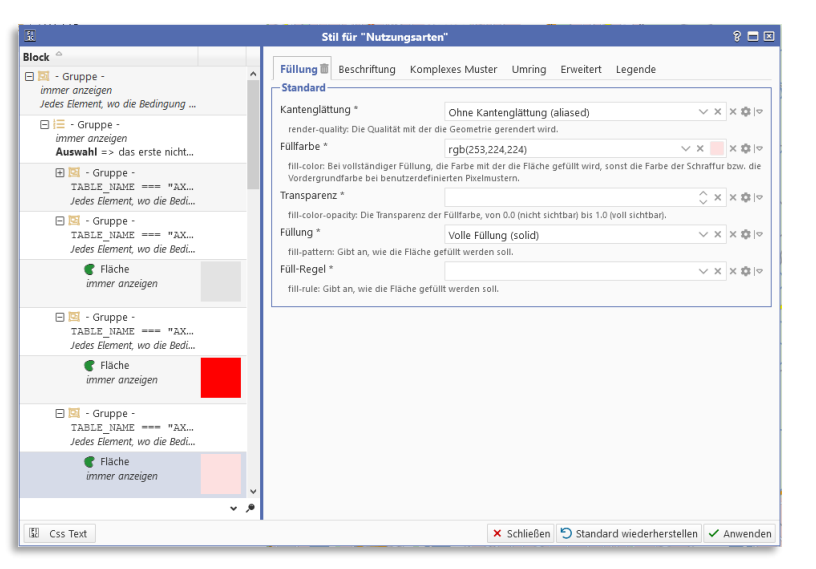

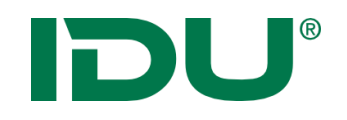

## Iwan7 CSS generieren

- <u>https://www.cardogis.com/iwan7css</u>
- Als CSS in style einfügen
- Anpassung mit Symboleditor

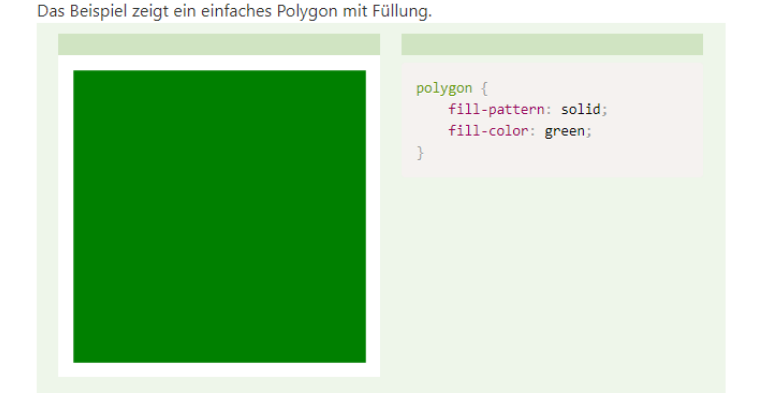

Das Beispiel zeigt ein Polygon mit einfarbiger Füllung und unterschiedlichen Umrandungslinien.

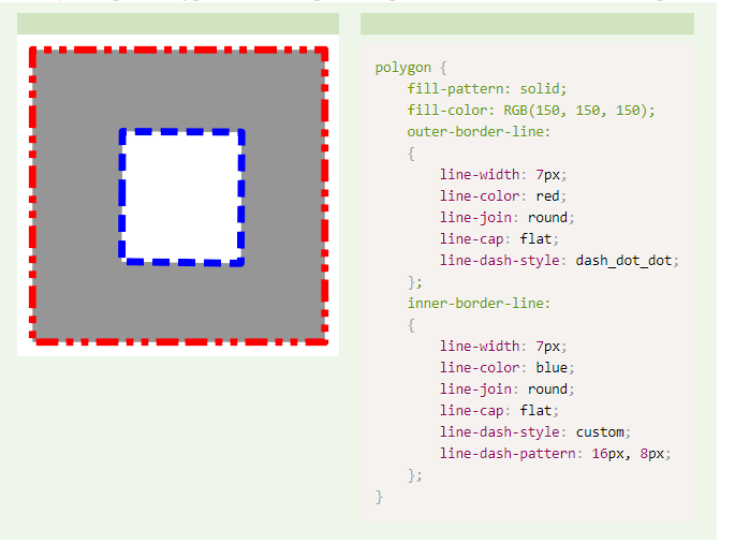

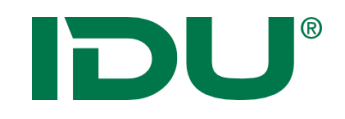

Übung Shape

- Parameter: Style oder CSSFile
- CSS muss hinterlegt werden

polygon {
 border-line:
 {
 line-width: 3px;
 line-color: red;
 };

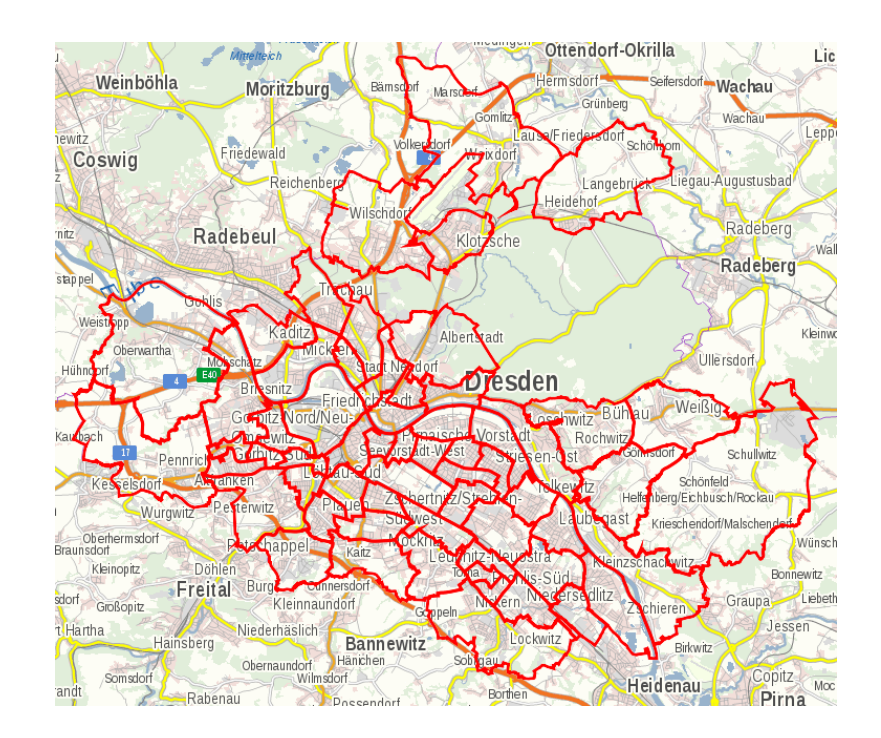

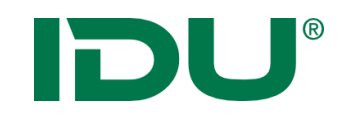

## Maptip definieren

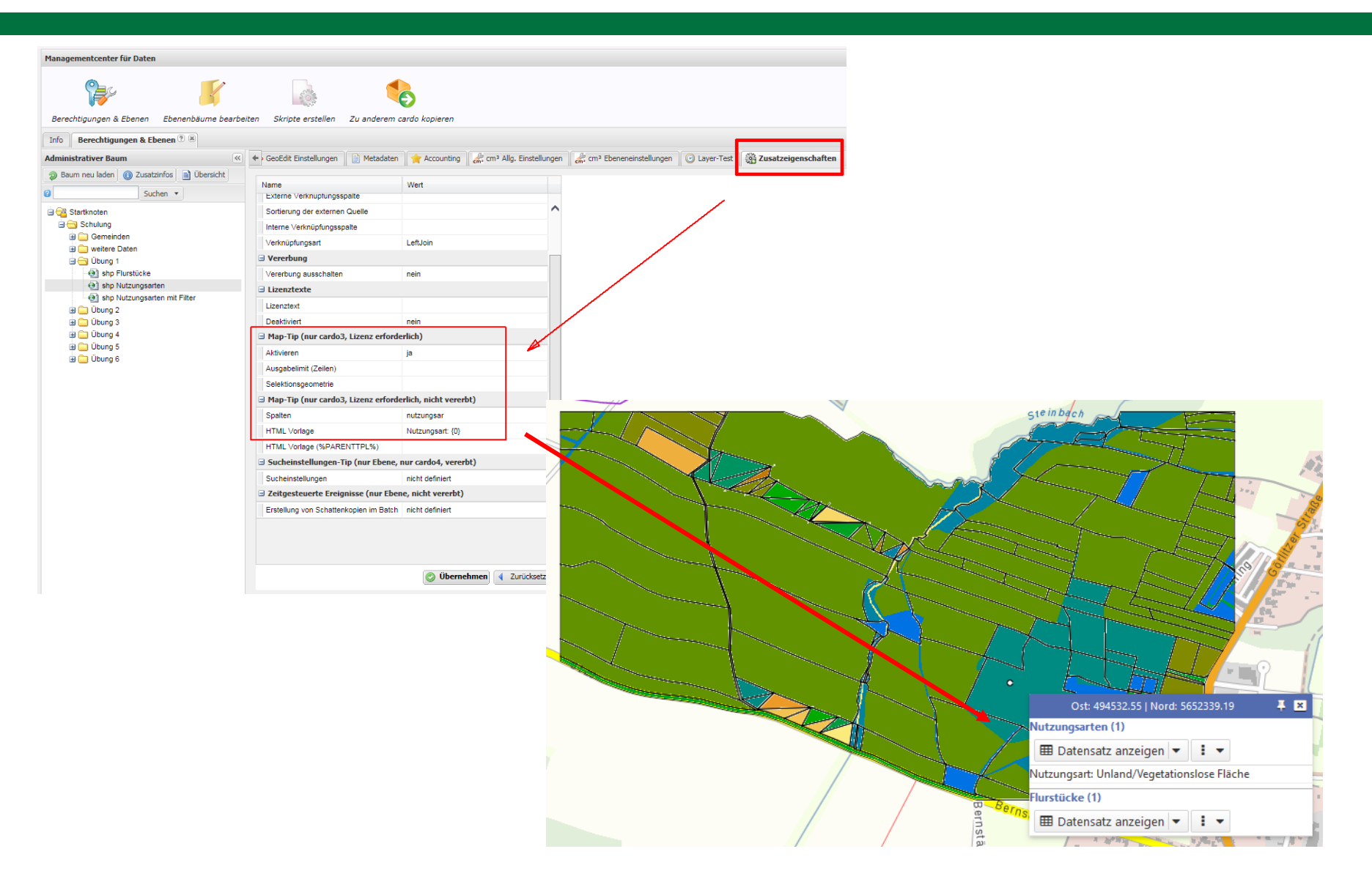

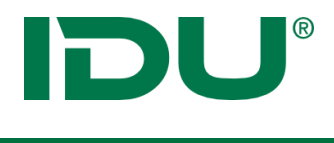

#### Administration

### Maptip

Verhalten Maptip: Einstellungen im Managementcenter/Reiter Zusatzeigenschaften

Parameter: AKTIVIEREN

### Leer

| X: 284752.04   Y: 5595071.86 | <b>∓ ×</b> |
|------------------------------|------------|
| Pflanzen leer (4)            |            |
| 🎟 Datenauszug anzeigen 💌 🚦 💌 |            |
|                              |            |
|                              |            |
|                              |            |
|                              |            |
|                              |            |

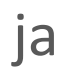

| X: 282640.47   Y: 5593008.06          | Į × |
|---------------------------------------|-----|
| Pflanzen ja (2)                       |     |
| 🎟 Datenauszug anzeigen 💌 🚦 💌          |     |
| Waldteich bei Mißlareuth, T5-158-Los3 |     |
| Waldteich bei Mißlareuth, T5-158-Los3 |     |
|                                       |     |
|                                       |     |
|                                       |     |
|                                       |     |

### nein

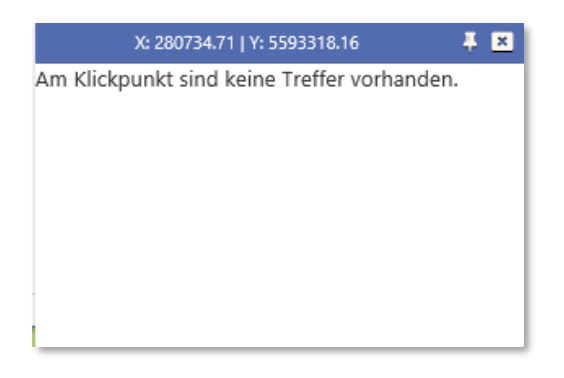

| ∃ Map-Tip (nur cardo3, Lizenz erforderlich)              |         |  |  |  |
|----------------------------------------------------------|---------|--|--|--|
| Aktivieren                                               | ja      |  |  |  |
| Ausgabelimit (Zeilen)                                    | 8       |  |  |  |
| Selektionsgeometrie                                      | 5,10,20 |  |  |  |
| Map-Tip (nur cardo3, Lizenz erforderlich, nicht vererbt) |         |  |  |  |
| Spalten                                                  | ort     |  |  |  |
| HTML Vorlage                                             | {0}<br> |  |  |  |
| HTML Vorlage (%PARENTTPL%)                               |         |  |  |  |
|                                                          |         |  |  |  |

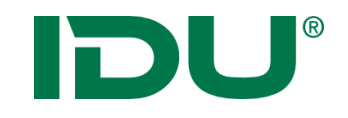

## Übung Maptip

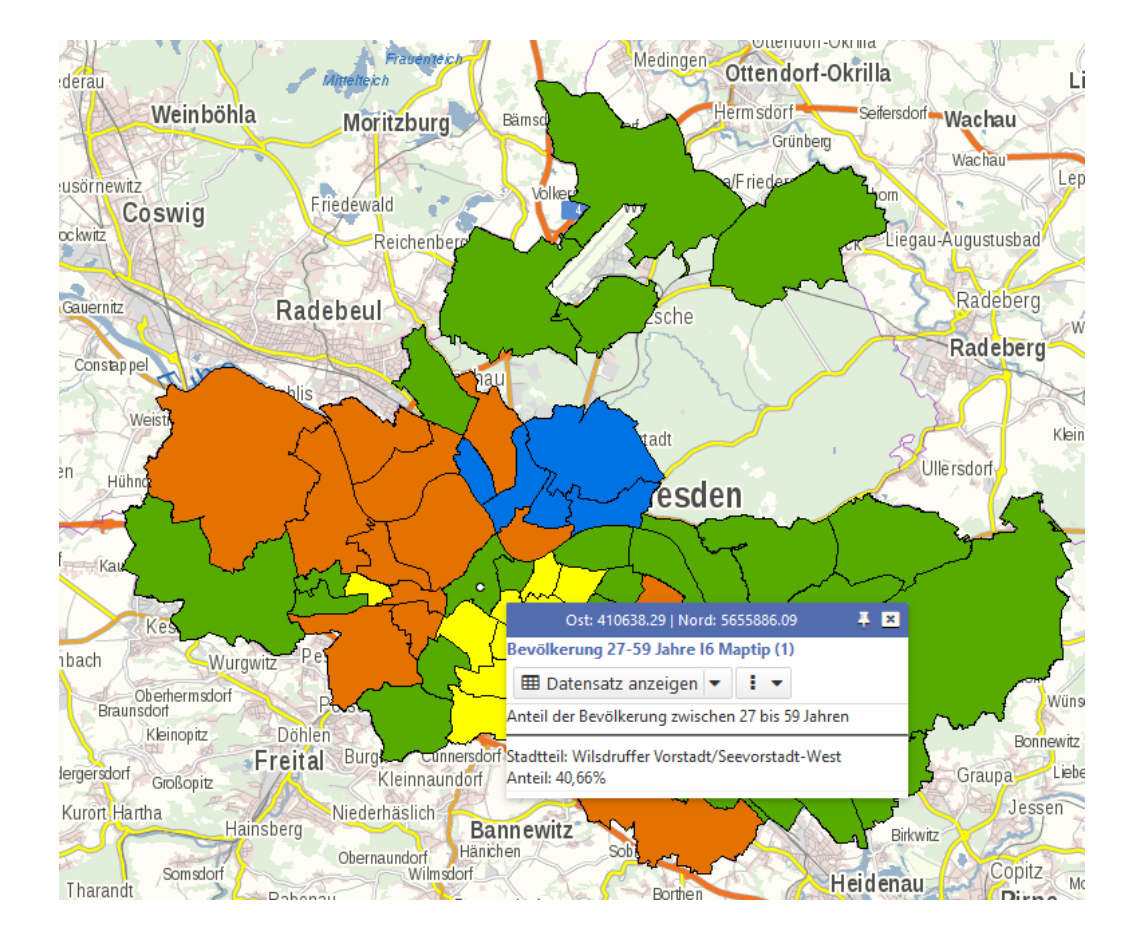

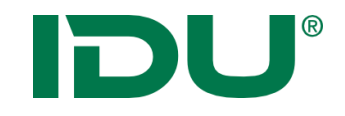

# PostgreSQL Ebenen

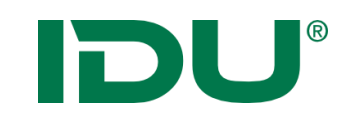

| ostgreSQL - Geometrien  |                         |
|-------------------------|-------------------------|
| Name                    | Wert                    |
| Datenquelle 🕑           |                         |
| the Server <sup>*</sup> | %\$WAREHOUSE_THESERVER% |
| theLayer <sup>*</sup>   | km_meta.bl25_sa         |
| theDrawOrderHint        |                         |
| theField*               | geom                    |
| theSRID                 |                         |
| theldField              | id                      |
| theSearchPath           |                         |
| theProjection           | 31468 - DHDN/GK-4       |
| theInitExtent           |                         |

- theServer: Verbindungszeichenfolge (falls in cardo-DB: %\$WAREHOUSE\_THESERVER%)
- > GDD spezifische Variablen
- **theLayer**: schema.Tabellenname (oder Schema in theSearchPath dann nur Tabellenname)
- **theLayer:** (SELECT \* FROM TABELLE WHERE SPALTE='WERT' ) A
- theField: Name der Geometriespalte
- **theldField:** Spaltename einer eindeutigen ID-Spalte, sollte immer angegeben werden

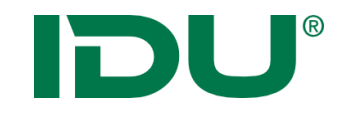

# WMS und WFS Ebenen

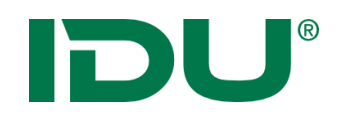

- Server liefert Tabelle mit Geometrie und Sachdaten
- Für die Legende ist der Client zuständig
- Immer nur 1 Layer darstellen!

| 🔒 Berechtigungen 📑 Ebeneneig       | enschaften 🧭 GeoEdit Einstellung  | en |
|------------------------------------|-----------------------------------|----|
| OGC WFS Dienst, ein Feature (Iwan7 | )                                 | ~  |
| Name                               | Wert                              |    |
| 🗆 Datenquelle 🕢                    |                                   | ~  |
| featureTypeName*                   | cls:L525                          |    |
| url*                               | https://kommisdd.dresden.de/net3/ |    |
| serverUser                         |                                   |    |
| theInitExtent                      |                                   |    |
| serverPwd                          |                                   |    |
| proxyUri                           |                                   |    |
| proxyUser                          |                                   |    |
| proxyPwd                           |                                   |    |
| epsgCode                           |                                   |    |
| Anzeige/Darstellung ?              |                                   |    |
| style                              | polygon [gemeinde == "Stadt Dres  |    |
| theMinScale                        |                                   |    |
| theMaxScale                        |                                   |    |
| cssfile                            |                                   |    |
| Selektionssymbol                   |                                   |    |
| theImageType                       |                                   |    |

url

 Basis-URL des Dienstes (OHNE weitere Parameter wie Service, Request oder Version)

#### featureTypeName

• Beschränkung auf Sublayer

#### style

• CSS Symbolik

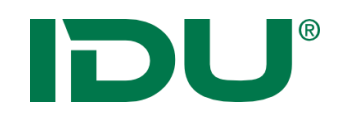

- Kommunikation über http
- Server liefert fertig gerenderte Karte inkl. Symbolik

| GC - WMS Dienst          | 1                              |
|--------------------------|--------------------------------|
| Name                     | Wert                           |
| 🛛 Datenquelle 🝞          |                                |
| wmsUrl <sup>*</sup>      | http://www.landesvermessung.sa |
| httpSrvLogin             |                                |
| wmsVersion               | 1.3.0                          |
| wmsLayers                |                                |
| bgColorAsName            |                                |
| theInitExtent            |                                |
| epsgToCrsMap             |                                |
| wmsMaxImageSize          |                                |
| wmsAdditionalGetMapArg   |                                |
| wmsAdditionalAnyWhereArg |                                |
| theSrid                  |                                |
| httpProxyLogin           |                                |
| httpProxyServer          |                                |

wmsUrl

 Basis-URL des Dienstes (OHNE weitere Parameter wie Service, Request oder Version)

httpSrvLogin

 Account f
ür einen zugangsbeschr
änkten Dienst

wmsVersion

• falls explizite Version gefordert

wmsLayers

Beschränkung auf Sublayer